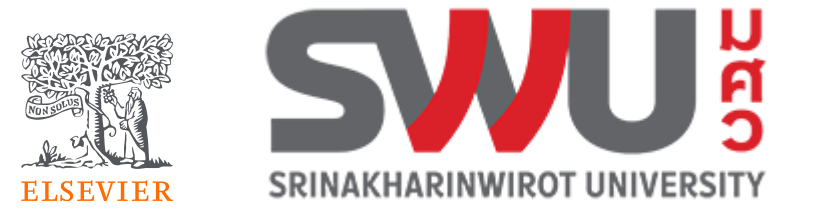

# Targeting Journal to get published your manuscript

Scopus | ScienceDirect | JournalFinder |R&P

Dr Yoottapong Klinthongchai (Dr. Win) Customer Success Manager South East Asia y.klinthongchai@elsevier.com

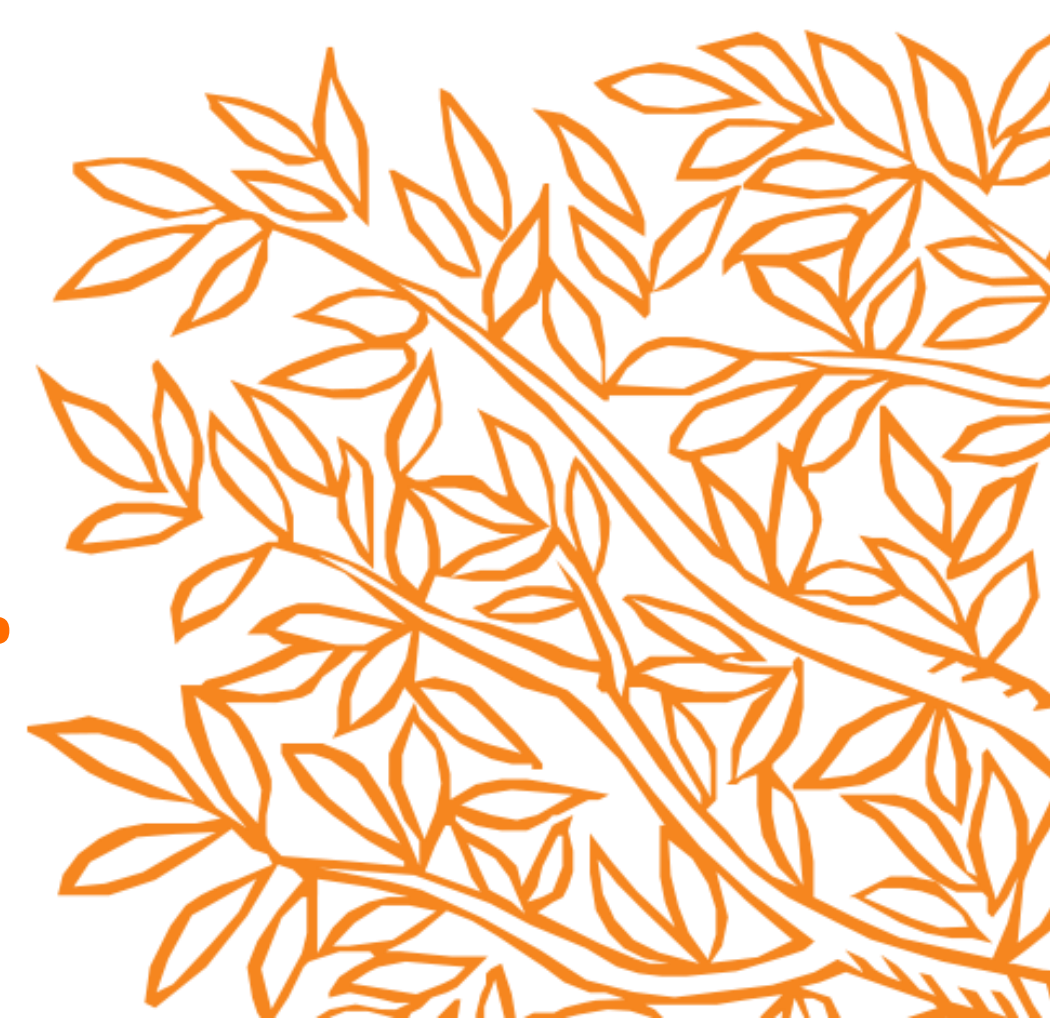

### Announcement

- 1. Questions will be answered after presentation.
- 2. The survey and handouts will be provided after the session.

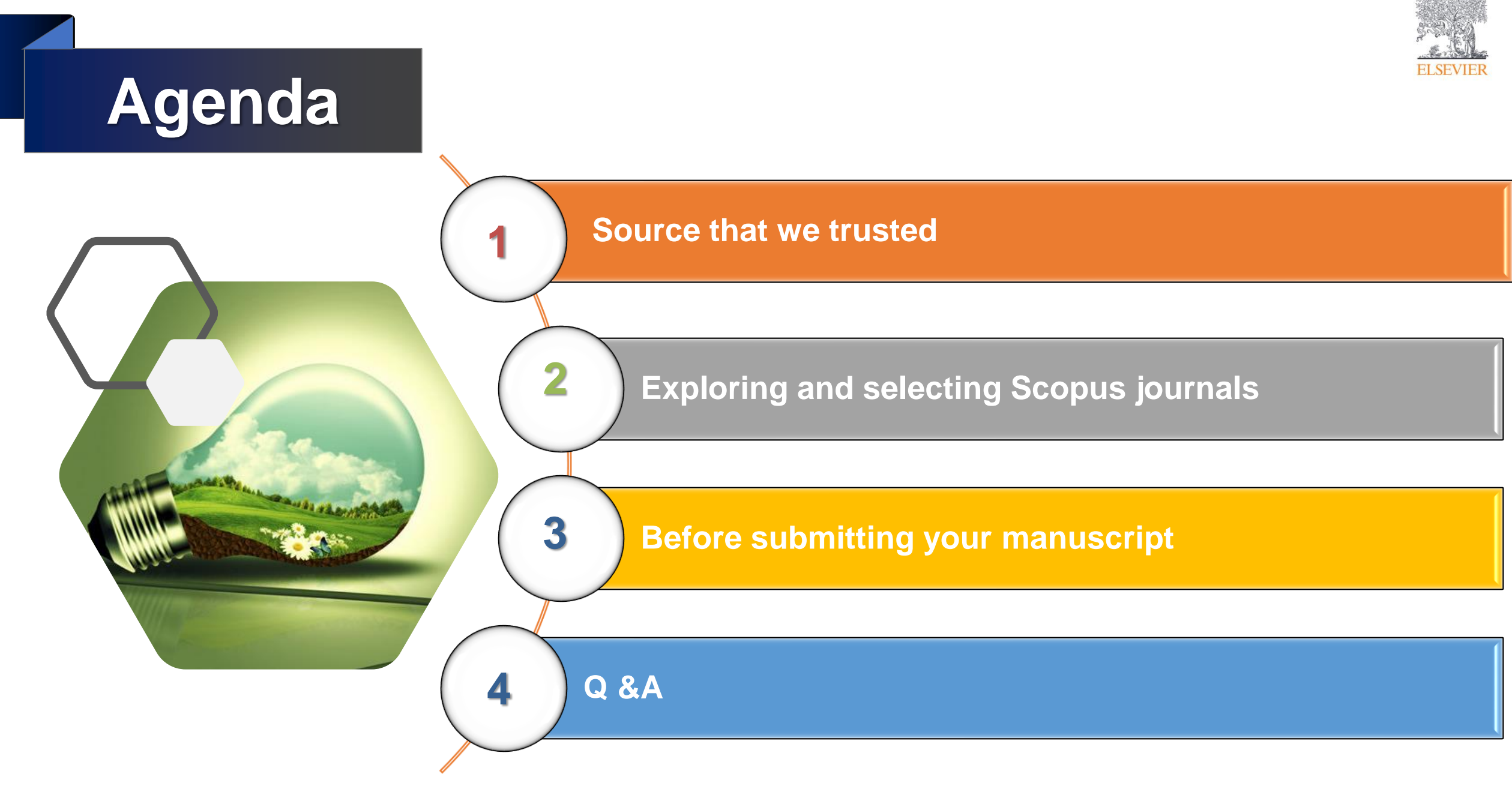

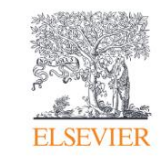

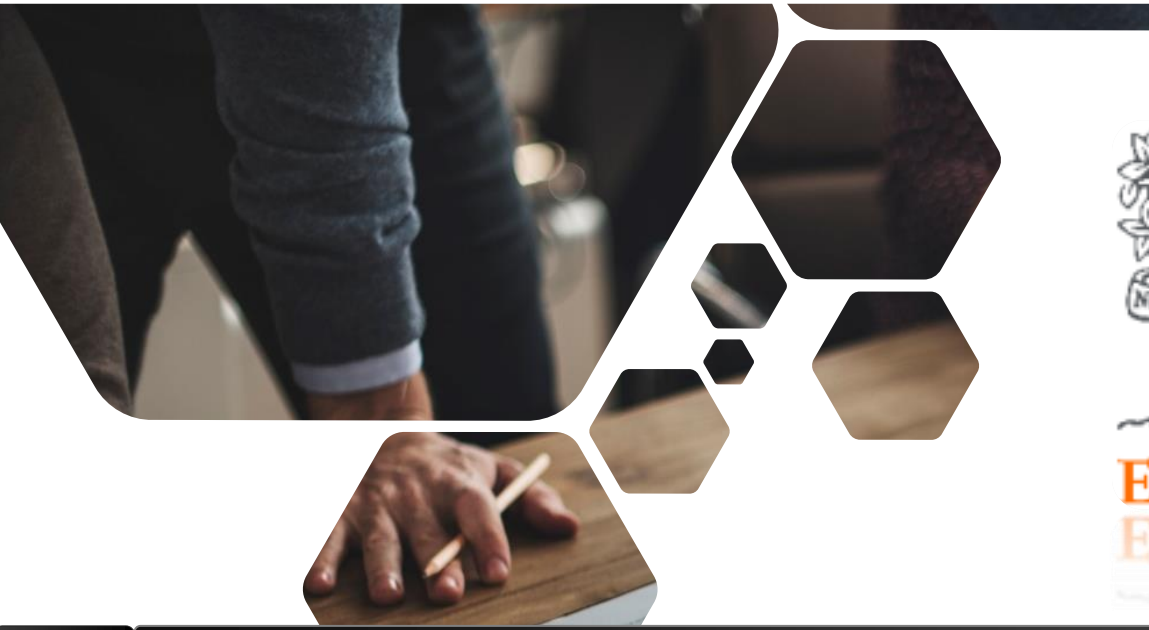

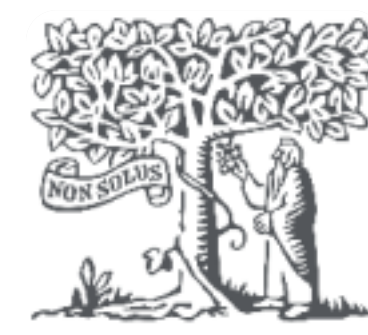

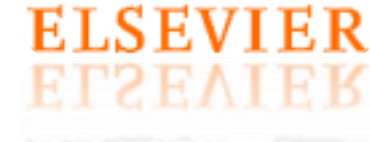

# Source that We Trusted

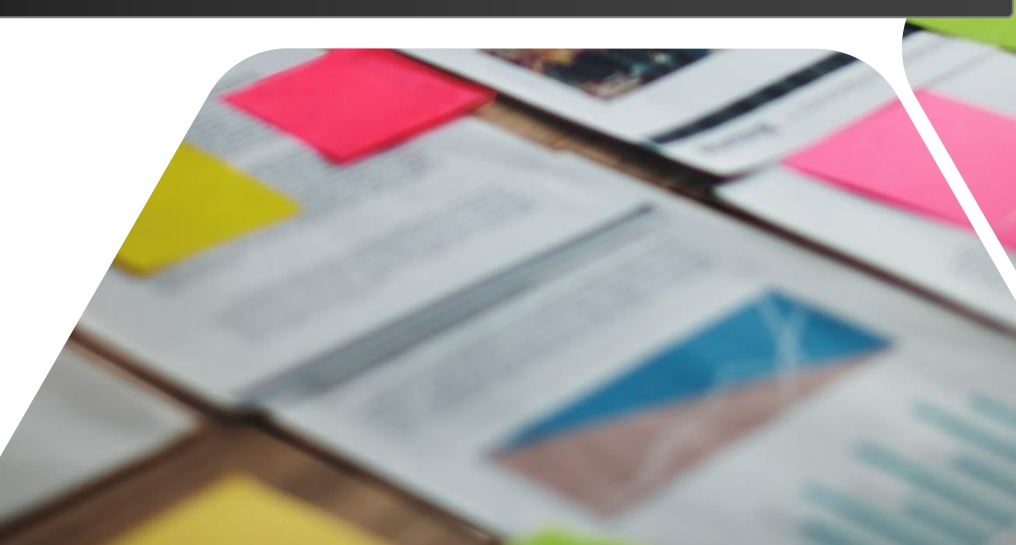

### Authoritative and Credible Information: Sources that we trusted.

• When working with new information, **especially online sources**, what evidence suggests that the content is credible, accurate, and authoritative?

• Examine the following criteria when evaluating information:

- Authorship: Is the author an expert in the field? Does the author identify him/herself?
- Publisher: Is the publisher credible or established?
- Timeliness: When was the content created? When was it last updated?
- Sponsorship: Do credible sources (e.g. media outlets, academics, experts) link to or share the content on their own sites?
- Footnotes and bibliography: Does the author cite credible sources? Did the author conduct research while creating content

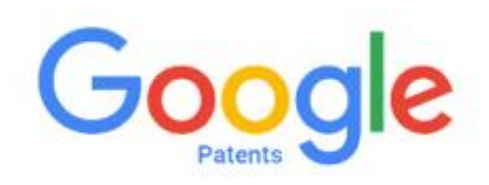

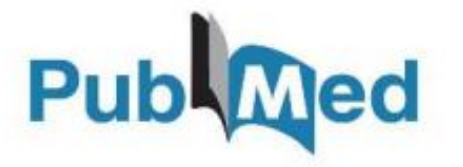

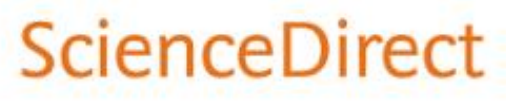

### Finding and evaluating the right information with Scopus

### ScienceDirect

### Scopus

#### The Bibliographic Index Leader

>70M records and over 23,500 active titles from more than 5K international publishers. More than 3,759 Gold Open Access journals indexed, 165K books and 8,3M conference proceedings

Unbiased, comprehensive journal coverage with titles from many reputable scholarly publishers:

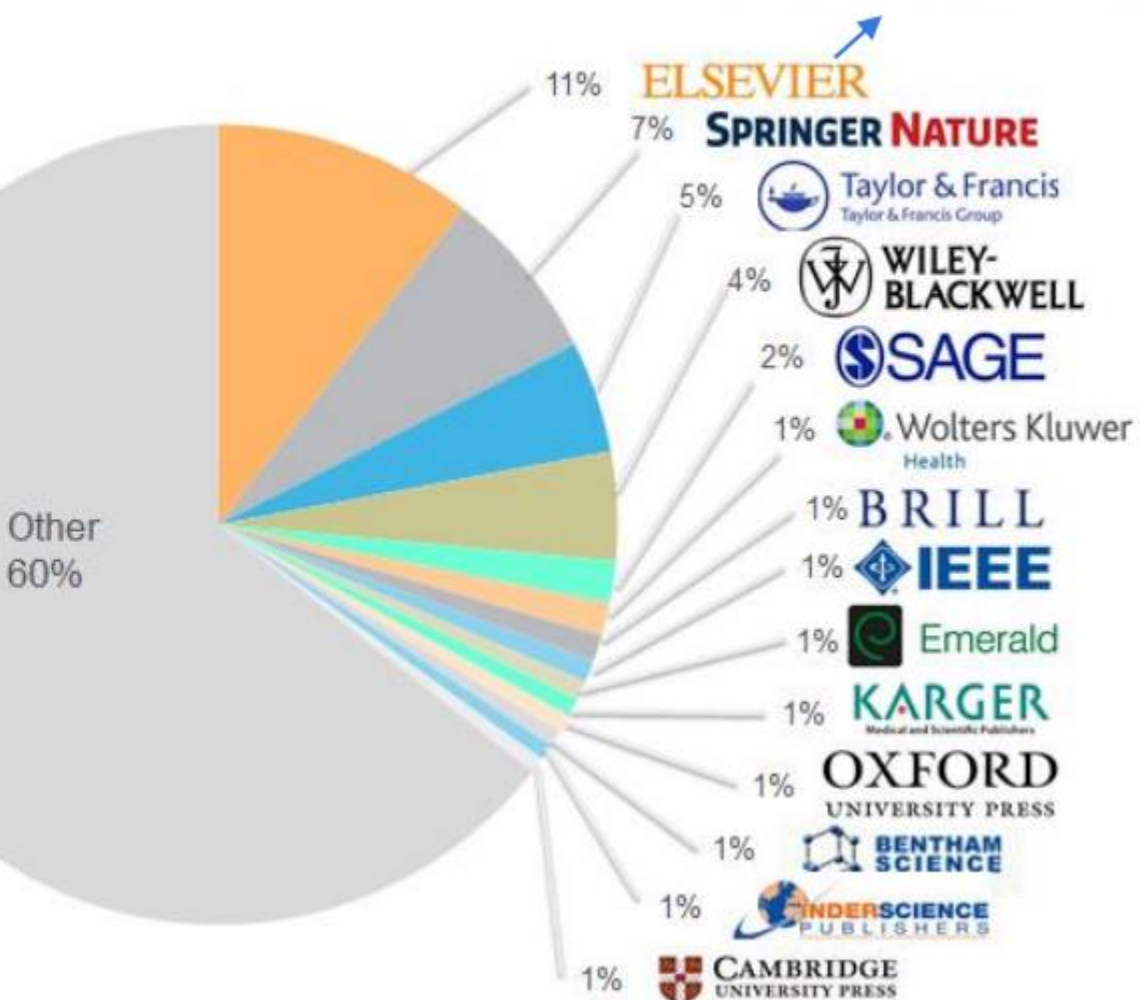

# **Research Workflow**

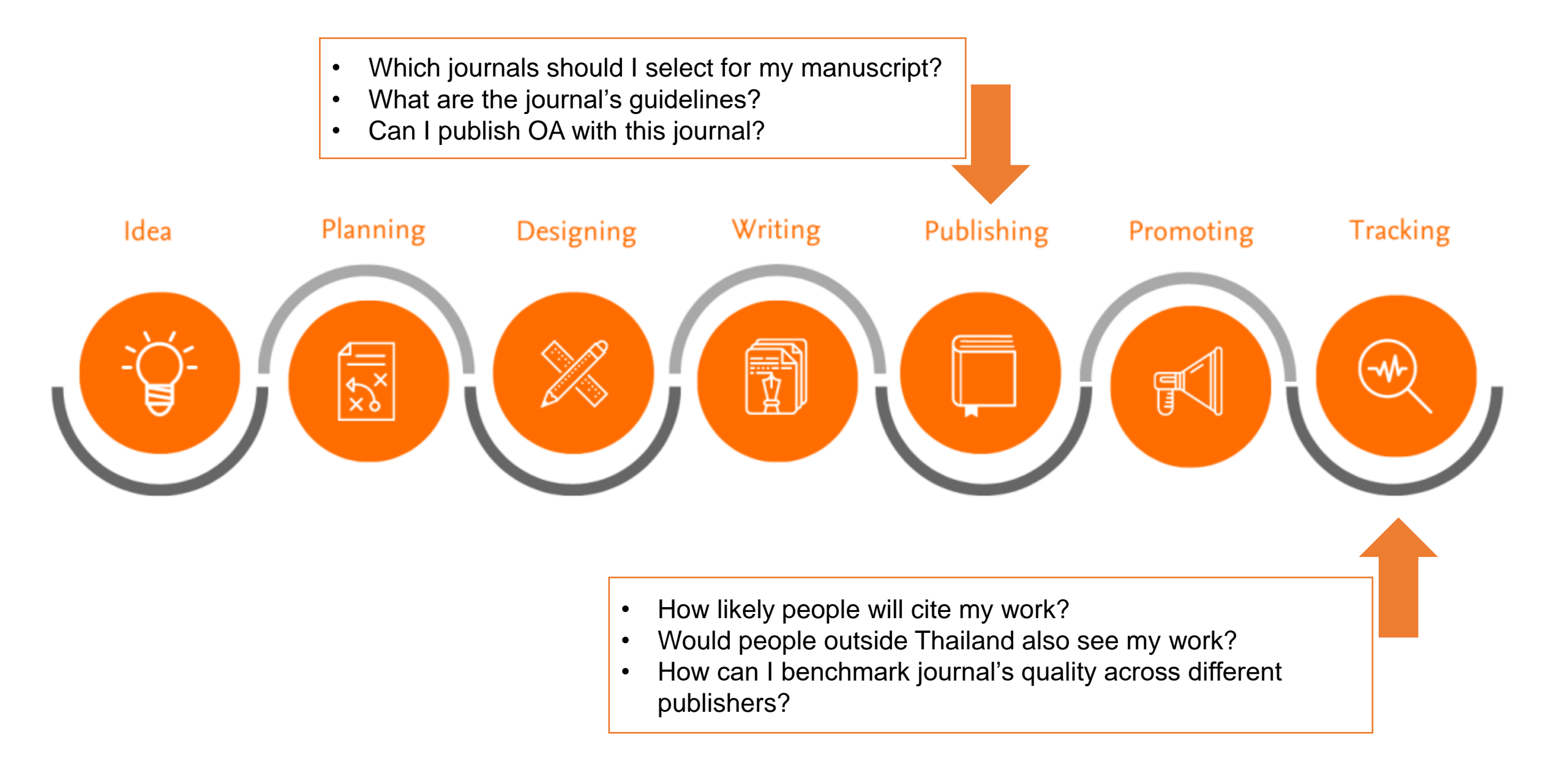

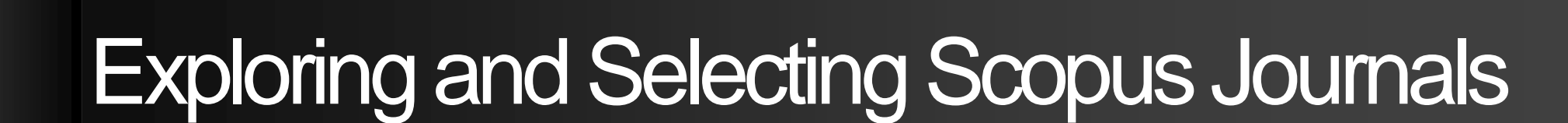

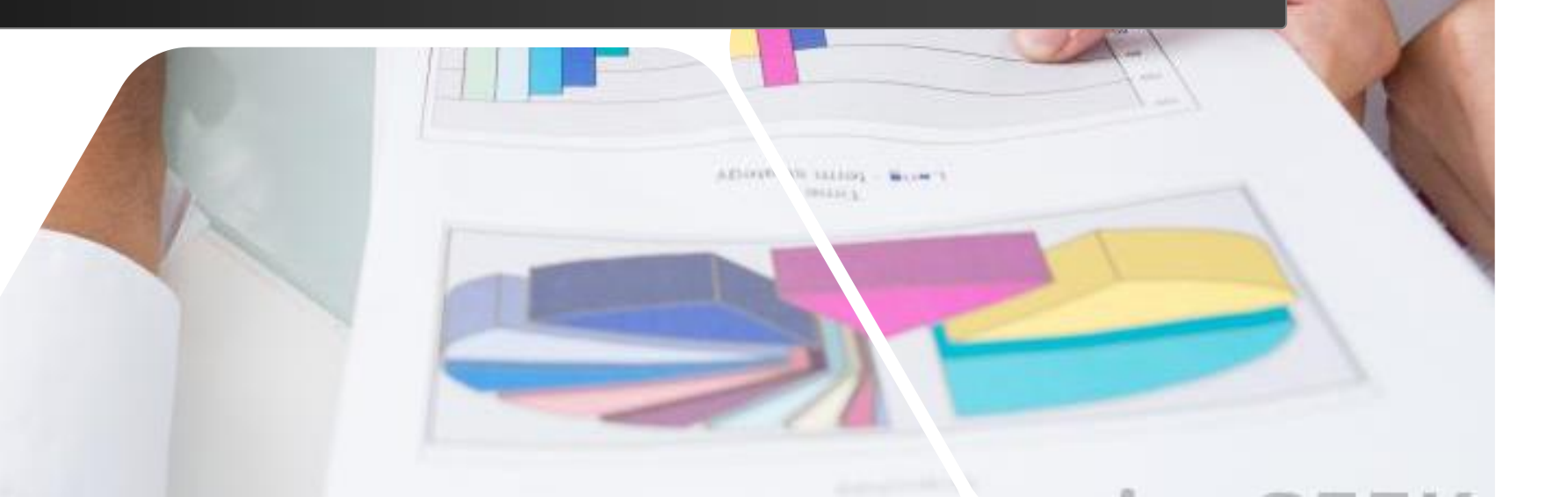

#### What are types of content for publishing?

#### **Original Research Articles**

- Complete report on original research
- Typically 8-10 pages, 5 figures, 25 references
- Can be found in OA or non-OA journal
- Good way to build a scientific research career

| internities                                                                                                    | Contrasts and and                                                                                                    | and the second second se                                                                                                    |
|----------------------------------------------------------------------------------------------------|----------------------------------------------------------------------------------------------------|----------------------------------------------------------------------------------------------------|
| 201203                                                                                                    | in the state                                                                                                    | and the second second se                                                                                                    |
| A.N.                                                                                                    | Journal of Cies                                                                                                    | iner Production                                                                                                    |
| 11367-1138                                                                                                    | marriel forestange, such                                                                                                    | State in and the state of the state                                                                                                    |
|                                                                                                    |                                                                                                    |                                                                                                    |
| Policymakers' views                                                                                                    | on sustainable end-                                                                                                    | suer innevation: Implications                                                                                                    |
| for sintainable inno                                                                                                    | uation                                                                                                    | 1000                                                                                                    |
| Ritation Roed Northern ***                                                                                                    | and an institution in the second of                                                                                                    | Names in the other states in the                                                                                                    |
| * Sectoral Solar (Chinades, Maria G                                                                                                    | al (n yaataalii (dalada kanto)                                                                                                    |                                                                                                    |
|                                                                                                    | ARTTRACT.                                                                                                    |                                                                                                    |
| And Designation of the                                                                                                    | 100,040 cmt r 10000                                                                                                    | a sile de red c'had wer "reinene" heller ersandet insreden en                                                                                                    |
| Residence of Constitution, 1                                                                                                    | materials. Breaks of P                                                                                                    | trabail michanic and privately, by paper had, duri court                                                                                                    |
| Automa Protocal (1985)                                                                                                    |                                                                                                    |                                                                                                    |
| Multiple allow Printed (1977)                                                                                                    | continued todays according                                                                                                    | when discounter the size of and lease is requiringly, because or and                                                                                                    |
| Martine allow Promase Appro-<br>Installey allow Promision: History<br>pattern                                                                                                    | continent andres sancher<br>diffusit für rengtes to der<br>matiet ist diffusier in der                                                                                                    | when discounting the name of real-town to restantiable, internation, works<br>should with any downer from other and counting it a forgationed a<br>subgraph, for international forgation and propagations, which is a solution<br>of the statement of the statement of the statement of the statement of the<br>subgraph, for international forgation and propagations, which is the statement of the<br>subgraph of the statement of the statement of the statement of the<br>subgraph of the statement of the statement of the statement of the statement of the statement of the<br>subgraph of the statement of the statement of the state                                     |
| Kallet, aller Pjenas (NY)<br>Islands olie: (Reficienci (Islands)<br>piller<br>Remot                                                                                                    | difficult for resigned to do<br>billion for resigned to do<br>trained to address or this<br>rate of personales, and also<br>compared while them, do                                                                                                    | When Discoursing the one of reducers is presented to be because a star<br>depend with reduction from their part modeling. It is the present of<br>depends that the reduction is a start of the reduction of<br>the start of the reduction of the start of the start of the<br>start of the start of the start of the start of the start of the<br>dependence of the start one constraints in a start of the start<br>dependence of the start one constraints in a start of the start of the<br>dependence of the start one constraints in a start of the start of the<br>dependence of the start one constraints in a start of the start of<br>the start of the start one constraints in a start of the start of<br>the start of the start one constraints in a start of the start of<br>the start of the start one constraints in a start of the start of<br>the start of the start one constraints in a start of the start of<br>the start of the start one constraints in a start of the start of<br>the start of the start one constraints in a start of the start of<br>the start of the start one constraints in a start of the start of<br>the start of the start one constraints in a start of the start of<br>the start of the start one constraints in a start of the start of<br>the start of the start one constraints in a start of the start of<br>the start of the start one constraints in the start of the start of the start of<br>the start of the start one constraints in a start of the start of the |
| Radiati alian ryanaa Min<br>Rading Alian (Radia ani Aliapperis<br>Jilan<br>Radia<br>Radia                                                                                                    | contract address successive<br>diffused for encights to do<br>basised its address to do<br>contracted with the second sta-<br>cession of encirculation of the<br>contracted with the contract, its<br>contracted contracts. The                                                                                                    |                                                                                                    |
| Radiot, allos ryanas (MI)<br>Ingeling office (Ingeline (Ingeline<br>Jahran<br>Rasert)<br>Mag<br>Tanantin<br>Tanantin<br>Rasertine<br>Rasertine<br>Rasertine<br>Rasertine<br>Rasertine<br>Rasertine                                                                                                    | contrast adva success<br>difficult for empiric to so<br>contrast for empiric to so<br>contrast of secondars on the<br>contrast of the source sof as<br>contrast of the source sof as<br>contrast is the contrast of<br>contrast is the contrast of the<br>participant is source to soft<br>the source of the source of the<br>contrast is the source of the<br>contrast of the source of the<br>contrast of the source of the<br>contrast of the source of the<br>contrast of the source of the<br>contrast of the source of the<br>contrast of the source of the source of the<br>contrast of the source of the source of the source of the<br>contrast of the source of the source of the source of the<br>contrast of the source of the source of the source of the<br>contrast of the source of the source of the source of the<br>contrast of the source of the source of the source of the source of the<br>contrast of the source of the source of the source of the<br>contrast of the source of the source of the source of the<br>contrast of the source of the source of the source of the source of the<br>contrast of the source of the source of the source of the source of the source of the source of the source of the source of the source of the source of the source of the source of the source of the source of the source of the source of the source of the source of the source of the source of th                                                                                                    | When the contrast of the contrast is the contrast of the contrast of the contr                                                          |
| Kullet aller (Vania) Alle<br>Kulley aller (Vania) all (lagerty<br>aller)<br>Kullet<br>Karlet<br>Karle                                                                                                    | contrast along a service<br>difficult for engine to do<br>build that the engine to do<br>one of encoders and the<br>contrast along along the<br>contrast of the engine of<br>the engine to do the<br>first service of the<br>first service of the<br>first service of the<br>first service of the<br>first service of the                                                                                                    | where the formation is the set of the second second                                                          |
| Kuldes aller rynna All<br>Kuldus aller rynna All<br>Sann<br>Sann<br>Sann<br>Sann<br>Sann<br>Sann<br>Sann<br>Sa                                                                                                    | <ul> <li>Section Article Constraints</li> <li>Millard Constraints</li> <li>Millard Cons</li></ul>                                                                                                    | the discussion is the set of each one is presented, because and a set of the set of the                                                           |
| Kulaka ako nyana Atti<br>Kulaka ako nyana Atti<br>Kulaka ako nyana kuta<br>Bilan<br>Kulaka<br>Kulaka<br>Kulaka<br>Kulaka<br>Kulaka<br>Kulaka<br>Kulaka<br>Kulaka<br>Kulaka<br>Kulaka<br>Kulaka                                                                                                    | collared address provider<br>editions of the complete track<br>matter. An addresse on the a-<br>core of neuroscience and its<br>compared with the dense. By<br>compared with the dense. By<br>compared with the dense of the<br>compared with the dense. The<br>compared with the dense of the<br>compared with the dense of the<br>compared with the dense of the<br>dense dense of the output of the<br>line way with the dense of the<br>dense dense of the output of the<br>dense dense of the output of the<br>dense dense of the output of the<br>dense dense of the output of the<br>dense dense of the output of the<br>dense dense of the output of the<br>dense dense dense of the output of the<br>dense dense dense of the output of the<br>dense dense dense dense dense dense<br>dense dense dense dense dense dense<br>dense dense dense dense dense dense<br>dense dense dense dense dense dense<br>dense dense dense dense dense dense<br>dense dense dense dense dense dense<br>dense dense dense dense dense dense<br>dense dense dense dense dense dense<br>dense dense dense dense dense dense<br>dense dense dense dense dense dense<br>dense dense dense dense dense dense<br>dense dense dense dense dense dense dense dense<br>dense dense dense dense dense dense dense dense<br>dense dense dense dense dense dense dense dense<br>dense dense dense dense dense dense dense dense<br>dense dense dense dense dense dense dense dense<br>dense dense dense dense dense dense dense dense dense dense<br>dense dense dens                                                                                                    | which denotes the out-of-out-on-provided the setting of the setting of the set the set the setting of the setting of the setting of the setting of the setting of the setting of the setting of the setting of the setting of the set the set t                                                          |
| Audota alker synnas Att:<br>Audota alker Samta in Samta<br>Allen<br>Allen<br>A | collared address and other<br>million in the complete in the<br>second of the address of the<br>comparison of the address of<br>comparison which informs the<br>comparison when the comparison<br>of the address of the address of<br>the second of the address of<br>the second of the address of<br>the second of the address of<br>the second of the address of<br>the second of the address of the<br>second of the second of the<br>first second of the second of the<br>second of the second of the<br>second of the<br>second of the second of the<br>second of the second of the<br>second of the<br>second of the | ends do not all de la delar la paraletta basellas de la delar de la delar delar delar d                                                             |
| Auder see speece see<br>Auder see families in terms<br>aller<br>Standard and see<br>Standard and see<br>St                                                                                                    | section of the section of the sectio                                                                                                    | The data of the state of the state of the                                                             |
| Audet an speech and<br>Audet and an Sundawa Market<br>Market Market Sundawa<br>Market Market<br>Market Market<br>Market Market<br>Comparison<br>Comparison<br>Comparis                                                                                                    | sector and the sector and the sec                                                                                                    |                                                                                                    |
| Audet and party parts and<br>party also function intervent<br>also and parts and parts<br>also and parts<br>and parts<br>and parts<br>between the parts<br>between the parts<br>between the parts of the parts of the<br>between the parts of the parts of the parts of the<br>between the parts of the parts of the parts of the<br>between the parts of the parts of the parts of the<br>between the parts of the parts of the parts of the parts of the<br>between the parts of the parts of the pa                                                                                                    | Section 2 and a section of the section of the se                                                                                                    | The state of the state of th                                                             |
| Andre store sponses non<br>Andres stare sponses non<br>Aller<br>Starette<br>Marine<br>Marine<br>M                                                                                                    | methods data is consistent with the processing of the second second s                                                                                                    | which is not in the static integration is being a built in the static integration is built in the static integration is built in the static integration i                                                             |
| Andrea services represent new management of the first service service                                                                                                    | section is a first a second section in the second section is a second section of the second section is a second section of the second section is a second section of the second section is a second section of the second section is a second section of the second section is a second section of the second section of the second section is a second section of the second section of the second second section of the second section of the second section of the sec                                                                                                    | The share of the state of the state of th                                                             |
| Andrea and a process and<br>many and a process and<br>and a process and a process and<br>a process and a process and<br>a process and a process and<br>a process and a process and<br>a process and a process and<br>a process and a process and<br>a process and a process and<br>a process and a process and<br>a process and a process and a pro-<br>tead of the process and a process and<br>a process and a process and a pro-<br>tead of the process and a pro-<br>tead of the process and a pro-<br>posed of the process and a pro-<br>posed of the process and a pro-<br>tead of the process and a pro-<br>sed of the process and a pro-<br>posed of the process and a pro-<br>posed of the pro                                                                                                    | temporaria de la conservación de la conservación de la conservaci                                                                                                    | And the set of the set of the                                                              |
| Alloci & Constanti and Santani<br>Santani and Santani and Santani<br>Santani and Santani and Santani<br>Santani<br>Santani                                                                                                    | we have a second second                                                                                                    | The short of the strength of the strength o                                                             |
| Autor Law (1994) 2013<br>Sector 2013 (1994) 2014<br>Sector 2014<br>Sector 20                                                                                                    | A second second                                                                                                    | <text><text><text><text></text></text></text></text>                                                                                                    |
| Addet date oppose and<br>second second second second second<br>second second s                                                                                                    | Interface to explore the second second se                                                                                                    | and adopting the out of actions to exceed the source and adopting the source and adopting the sourc                                                             |
| Autor Labor Lynna, Mill<br>Sampler, Sampler Lynna, Sampler<br>Hannes, Sampler<br>Hannes                                                                                                    | Setting of the setting of the set                                                                                                    | <text><text><text><text></text></text></text></text>                                                                                                    |

#### **Short Communications**

- Quick and early communications of significant, original advances, usually claiming certain results.
- Much shorter than full articles.
- Appear under many names, such as letter papers, preliminary notes, notes, etc.

#### **Review Papers**

- Critical synthesis of a specific research topic
- Typically 10+ pages, 5+ figures, 80 references
- Typically solicited by journal editors
- Good way to consolidate a scientific research career

| TAL BE                                                                                                    | Inner its odds a tasks<br>arritering and Societal Transitions<br>arritering and the second                                                                                                    |
|----------------------------------------------------------------------------------------------------|----------------------------------------------------------------------------------------------------|
| Constantion                                                                                                    |                                                                                                    |
| The rule of inte<br>comment on the                                                                                                    | r-sectoral dynamics in sustainability transitions: A                                                                                                    |
| Allan Dahl Andrew<br>Tatan M. Thane', B                                                                                                    | ***, Markur Ymwi*, Touldin Määtte*, Jon Hansen*,<br>**** Sugar***                                                                                                    |
| 14. Lastron Barradan, 14.<br>Samuela y Consulat Man<br>Agentena y Consulat Man<br>Agentena y Consulat Man                                                                                                    | ng val false, levery y van Alex kaal des klake kes oor it aller dies kenag<br>men, die 19 geer valeit, erken gewe it inde tenden, kenag<br>henner of ten Verag<br>wereg hennen of severe                                                                                                    |
| ATTACKION                                                                                                    |                                                                                                    |
| An owner the                                                                                                    | RANGE IN THE PARTY REPORTED AN INVESTIGATION CONTINUES IN THE PARTY                                                                                                    |
| Normania de anglesian<br>Maria de la casa de<br>la casa de la casa<br>Norma de la casa<br>Norma de la c                                                                                                    | specific for or report of the over investors for an order of a formation of the overall point of the<br>displace of the other point of the overall contents on the overall point of the overall point of the<br>matrixet of the other of the other overall point of the other point of the overall point of the<br>matrixet of the other of the other overall point of the other point of the other point of the<br>other overall point of the other overall point of the other point of the other point of the<br>matrixet of the other of the other point of the other point of the other point of the<br>matrixet of the other point of the other point of the other point of the other point of the<br>matrixet of the other point of the other point of the other point of the other point of the<br>matrixet of the other point of the other point of the other point of the other point of the<br>other point of the other point of the other point of the other point of the other point of the<br>other point of the other point of the other point of the other point of the other point of the<br>other point of the other point of the other point of the other point of the other point of the<br>other point of the other point of the other point of the other point of the other point of the<br>other point of the other point of the other poi |
| <ol> <li>Internet sensite<br/>Manada and and<br/>Manada and Annie<br/>Manada and Annie<br/>Manada annie<br/>Manada annie<br/>Manada annie<br/>Manada annie<br/>Annie<br/>Manada annie<br/>Manada annis Annie<br/>Manada annis<br/>Annie<br/>Manad</li></ol> | pands, the receiption state have to have been and the state of the state of the sta                           |

| 10000                                                                                                    | Contractor facto analistica al finite contractor and                                                                                                    |
|----------------------------------------------------------------------------------------------------|----------------------------------------------------------------------------------------------------|
| 1000                                                                                                    | Journal of Cleaner Production                                                                                                    |
| 12.810.8                                                                                                    | participant and manin and institutes.                                                                                                    |
| Anone .                                                                                                    |                                                                                                    |
| Constraint-based intr<br>development: A scop                                                                                                    | ewations in agriculture and sustainable<br>sing review                                                                                                    |
| Deart Malina Managaine, 5                                                                                                    | tijn Spectrum, Hans De Theur                                                                                                    |
| -                                                                                                    | alarang, Sanda di Baratan Sagarang, Sagara dan 10, 17 Meli Jawa Mgara                                                                                                    |
|                                                                                                    |                                                                                                    |
| Norma in series and<br>Coloma 200<br>Series 200<br>Series 200<br>Se | Building for it may present a provide scattering in the second scattering of the<br>scatter i wave between the case provides in the second scattering of the<br>scatter i wave between the case provides in the second scattering is<br>provided to the second scattering of the second scattering of the<br>scattering of the second scattering of the second scattering of the<br>scattering of the second scattering of the second scattering of the scattering of the<br>scattering of the second scattering of the second scattering of the scattering of the<br>scattering of the scattering of the scattering of the scattering of the scattering of the<br>provided scattering of the scattering of the scattering of the scattering of the<br>provided scattering of the scattering of the scattering of the scattering of the<br>provided scattering of the scattering of the scattering of the scattering of the<br>provided scattering of the scattering of the scattering of the scattering of the<br>scattering of the scattering of the scattering of the scattering of the<br>provided scattering of the scattering of the scattering of the scattering of the<br>scattering of the scattering of the scattering of the scattering of the<br>scattering of the scattering of the scattering of the scattering of the<br>scattering of the scattering of the scattering of the scattering of the scattering of the<br>scattering of the scattering of the scattering of t |
|                                                                                                    | and a set of the set of the set o                                   |
|                                                                                                    |                                                                                                    |

### What are Types of content : OA vs Non-OA

\*OA= Open Access and \*Non-OA= Subscription

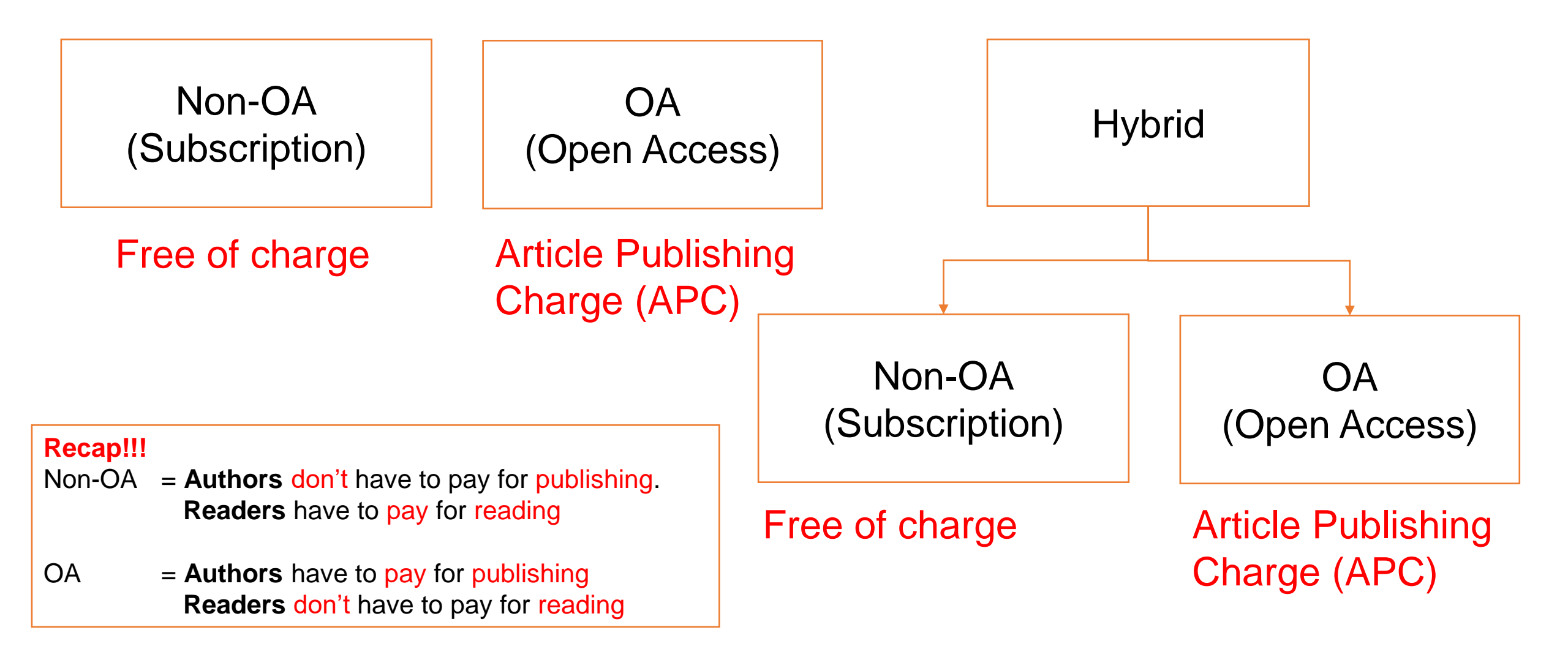

# Ready to write.... Yes and No

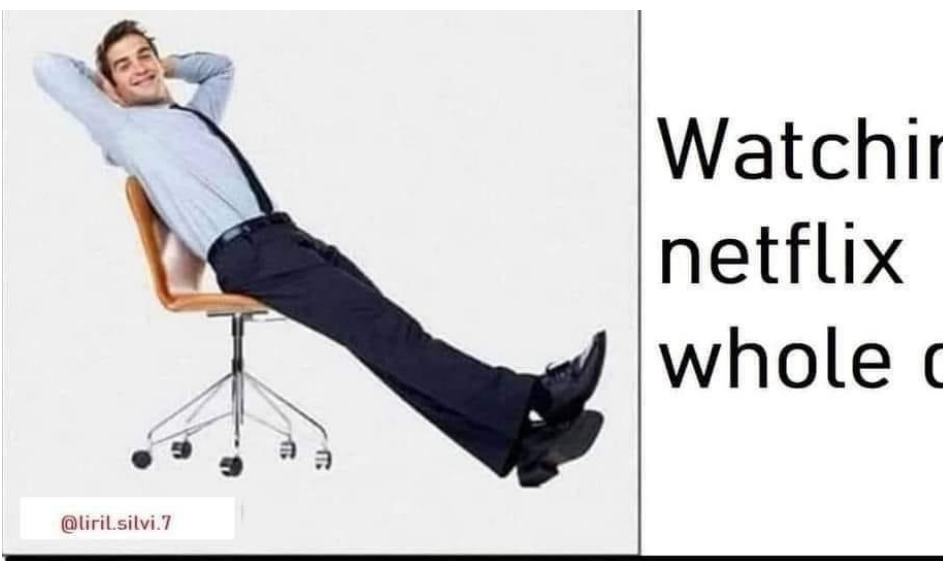

Watching whole day

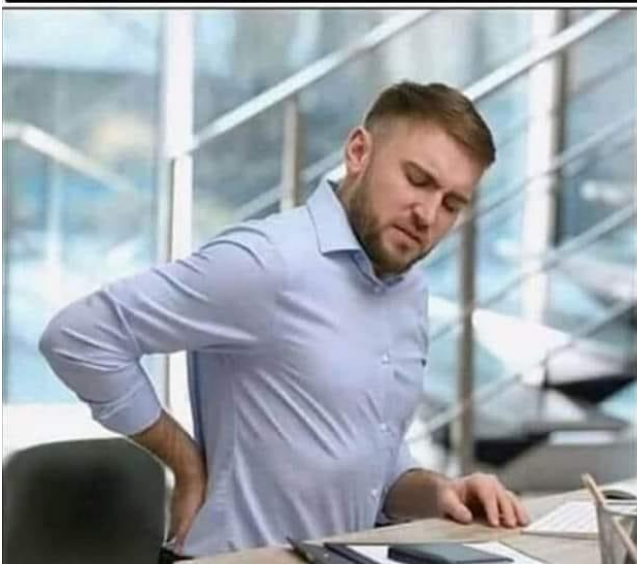

Writing manuscript for 10 minutes

Be confused which journal are we going to select for publishing

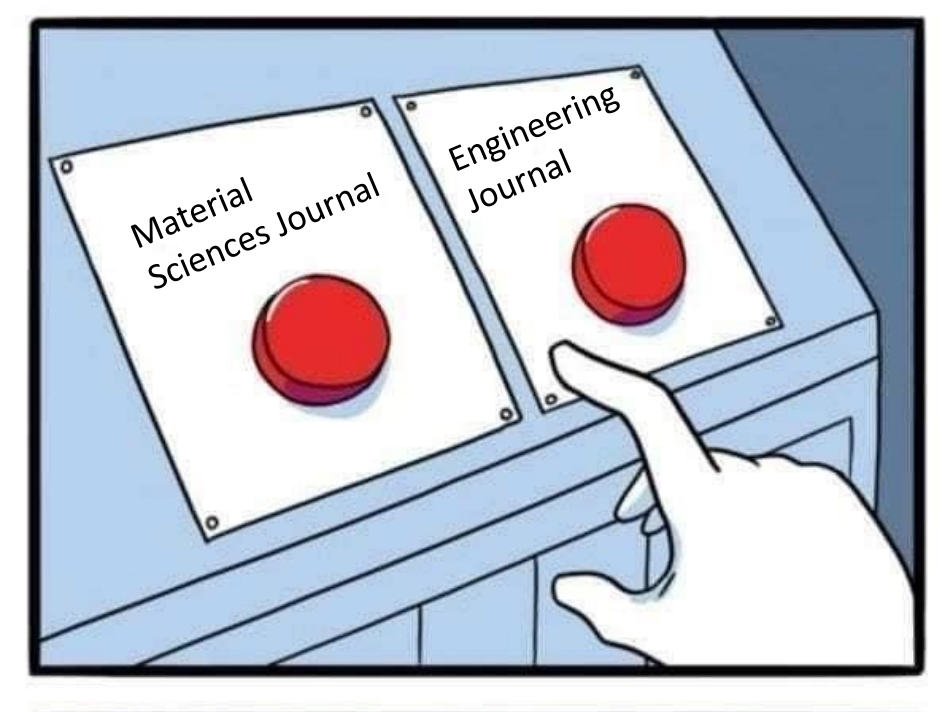

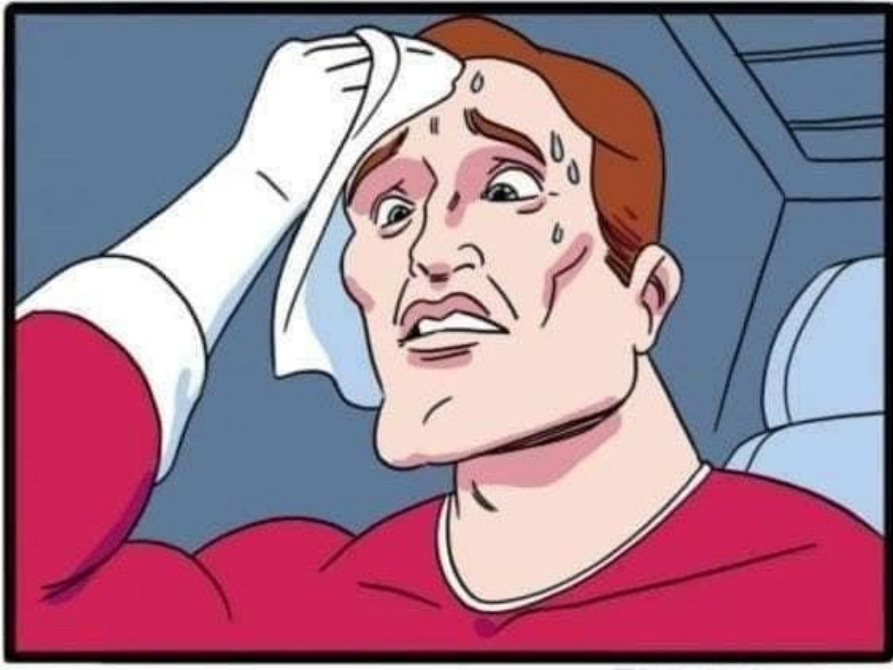

JAKE-CLARK. TUMBLR

### What should I look for in a journal?

- A journal that is read by colleagues that work in the same field. Is it reaching your community?
- A journal that has the highest impact for that particular field (not necessarily the highest IF or CiteScore!)
- A journal that has fast turnaround times (see journal metrics available on journal home pages)
- A journal that is easy to find on the web. Where is the journal indexed?

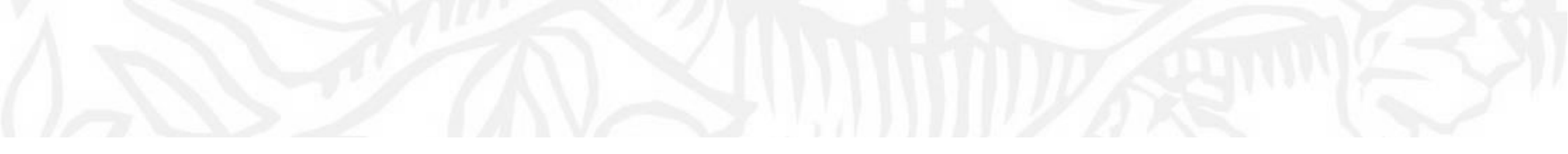

# Keywords Scopus

### What are on Scopus? Navigating Scopus: Document Search

| Scopus                                                              |                        |                                                                            | Q Search   | Sources | SciVal ⊐ | ? | Ŷ     | 盫      | УК       |
|---------------------------------------------------------------------|------------------------|----------------------------------------------------------------------------|------------|---------|----------|---|-------|--------|----------|
| Start exploring<br>Discover the most reliable, relevant, up-to-date | e research. All in one | place.                                                                     |            |         |          |   |       |        |          |
| 🖪 Documents 🛛 🗚 Authors 🃾 A                                         | Affiliations           |                                                                            |            |         |          |   |       | Search | n tips 🧿 |
| Search within<br>Article title, Abstract, Keywords                  | ~                      | Search documents *                                                         |            |         |          |   |       |        |          |
| + Add search field [ 🕂 Add date range 🛛 Ad                          | vanced document sea    | No search terms entered. Enter one or more search terms and clic<br>arch > | ck Search. |         |          |   | Reset | Searc  | ch Q     |

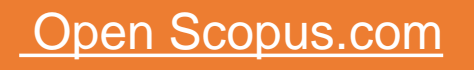

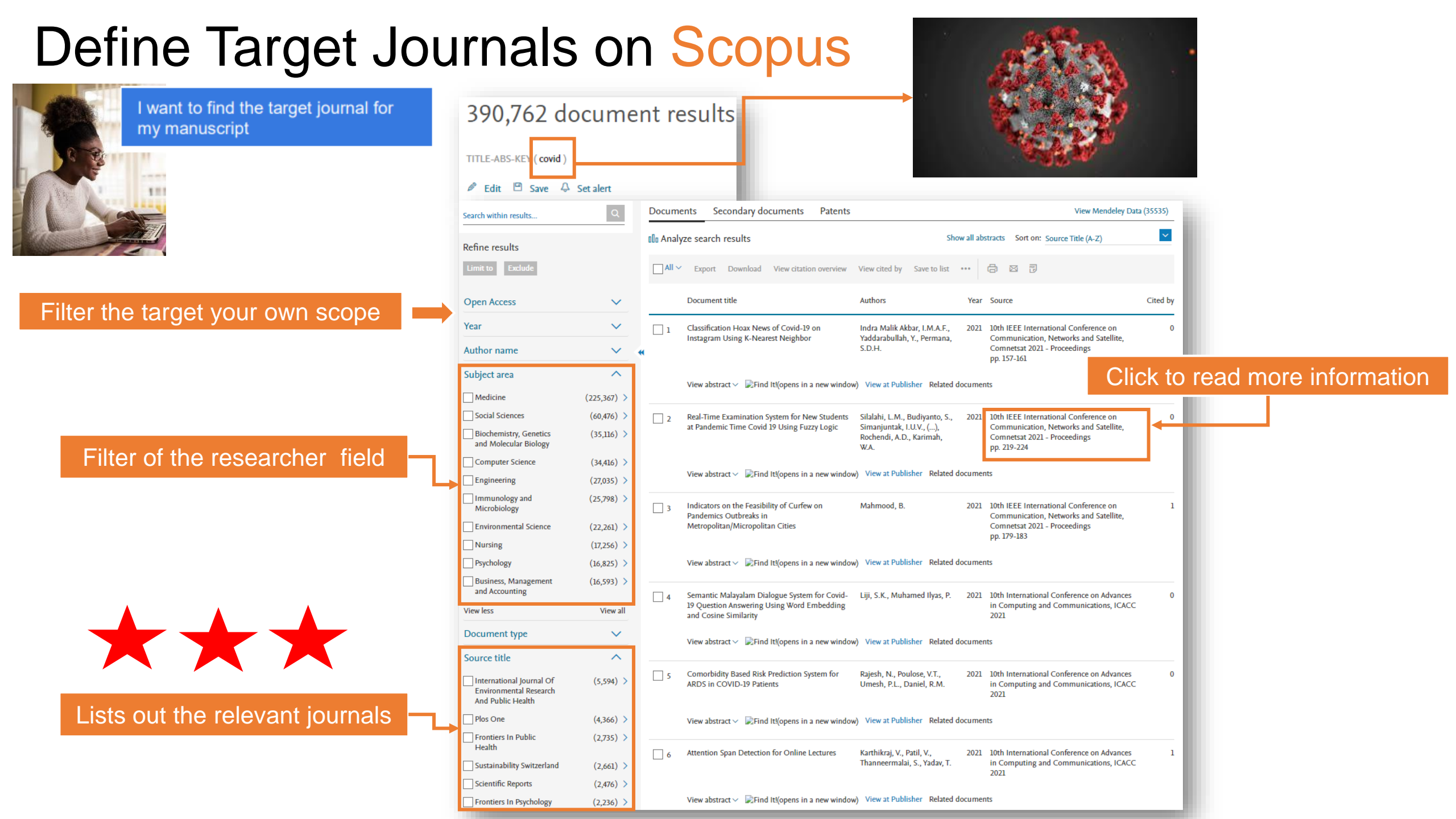

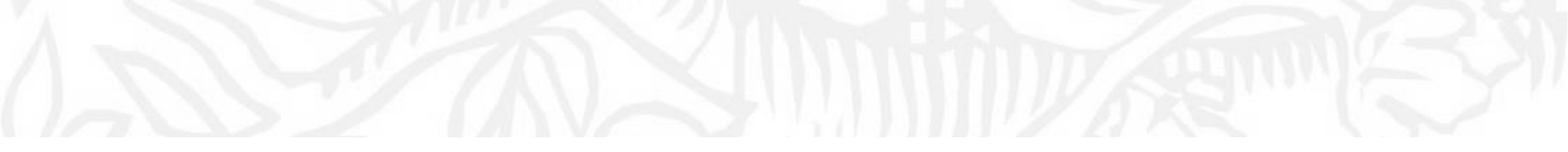

# Field of research or Subject area Scopus

### Define Target Journals on Scopus

|                                                                                                | Sources                                                                                                    |                                                    |                                         |                                                                                                    |                                                                |                                                  |                       |                       |                              |
|------------------------------------------------------------------------------------------------|----------------------------------------------------------------------------------------------------|----------------------------------------------------|-----------------------------------------|----------------------------------------------------------------------------------------------------|----------------------------------------------------------------|--------------------------------------------------|-----------------------|-----------------------|------------------------------|
|                                                                                                | Subject area                                                                                                    | Enter subje                                        | ct area                                 |                                                                                                    |                                                                |                                                  |                       |                       |                              |
|                                                                                                | i Improved Citescore<br>We have updated the CiteScore<br>of research impact, earlier. The u<br>previous CiteScore years (ie. 201<br>View CiteScore methodology. 2 | methodology<br>updated meth<br>8, 2017, 2016.<br>> | to ensure :<br>odology wi<br>). The pre | a more robust, stable and comprehensive metric whic<br>III be applied to the calculation of CiteScore, as well av<br>vious CiteScore values have been removed and are no | ch provides an in<br>s retroactively for<br>o longer available | dication<br>all<br>2.                            |                       |                       | ×                            |
| Scopus Q Search Sources SciVal 7 @ Q 🏛 ᄣ                                                       | Filter refine list<br>Apply Clear filters                                                                                                    |                                                    | 43,68                                   | 5 results                                                                                                    |                                                                | 🕹 Download Scopus                                | Source List(          | ) Learn more abou     | t Scopus Source List<br>2021 |
| Start exploring<br>Iscover the most reliable, relevant, up-to-date research. All in one place. | Display options                                                                                                    | ^                                                  |                                         | Source title $\psi$                                                                                                    | CiteScore 🗸                                                    | Highest percentile $\psi$                        | Citations<br>2018-21↓ | Documents<br>2018-21↓ | % Cited ↓ >                  |
| Documents & Authors 🔊 Affiliations Search tips 🔿                                               | Ounts for 4-year timeframe     No minimum selected                                                                                                    |                                                    | 1                                       | Ca-A Cancer Journal for Clinicians<br>Find It!(opens in a new window)                                                                                                    | 716.2                                                          | 99%<br>1/360<br>Oncology                         | 76,632                | 107                   | 91                           |
| Search within Article title, Abstract, Keywords Search documents *                             | Minimum citations       Minimum documents                                                                                                    | •                                                  | 2                                       | Nature Reviews Molecular Cell Biology<br>Find It!(opens in a new window)                                                                                                 | 140.9                                                          | 99%<br>1/386<br>Molecular Biology                | 28,743                | 204                   | 90                           |
|                                                                                                | Citescore highest quartile Show only titles in top 10 percent Ist quartile                                                                                        |                                                    | 3                                       | The Lancet                                                                                                    | 115.3                                                          | 99%<br>1/826<br>General Medicine                 | 198,711               | 1,723                 | 76                           |
|                                                                                                | 2nd quartile                                                                                                    |                                                    | 4                                       | New England Journal of Medicine                                                                                                    | 110.5                                                          | 99%<br>2/826<br>General Medicine                 | 261,485               | 2,367                 | 85                           |
|                                                                                                | Source type                                                                                                    | ^                                                  | 5                                       | Reviews of Modern Physics<br>Find It!(opens in a new window)                                                                                                    | 102.0                                                          | 99%<br>1/240<br>General Physics and<br>Astronomy | 14,489                | 142                   | 97                           |
|                                                                                                | Book Series Conference Proceedings Trade Publications                                                                                                    |                                                    | 6                                       | Chemical Reviews                                                                                                    | 98.8                                                           | 99%<br>1/409<br>General Chemistry                | 92,317                | 934                   | 97                           |
|                                                                                                | Apply Clear filters                                                                                                    |                                                    | 7                                       | Nature Reviews Materials                                                                                                    | 96.7                                                           | 99%<br>1/298<br>Materials Chemistry              | 20,491                | 212                   | 89                           |

### Select Publisher and/or Research Area on Scopus

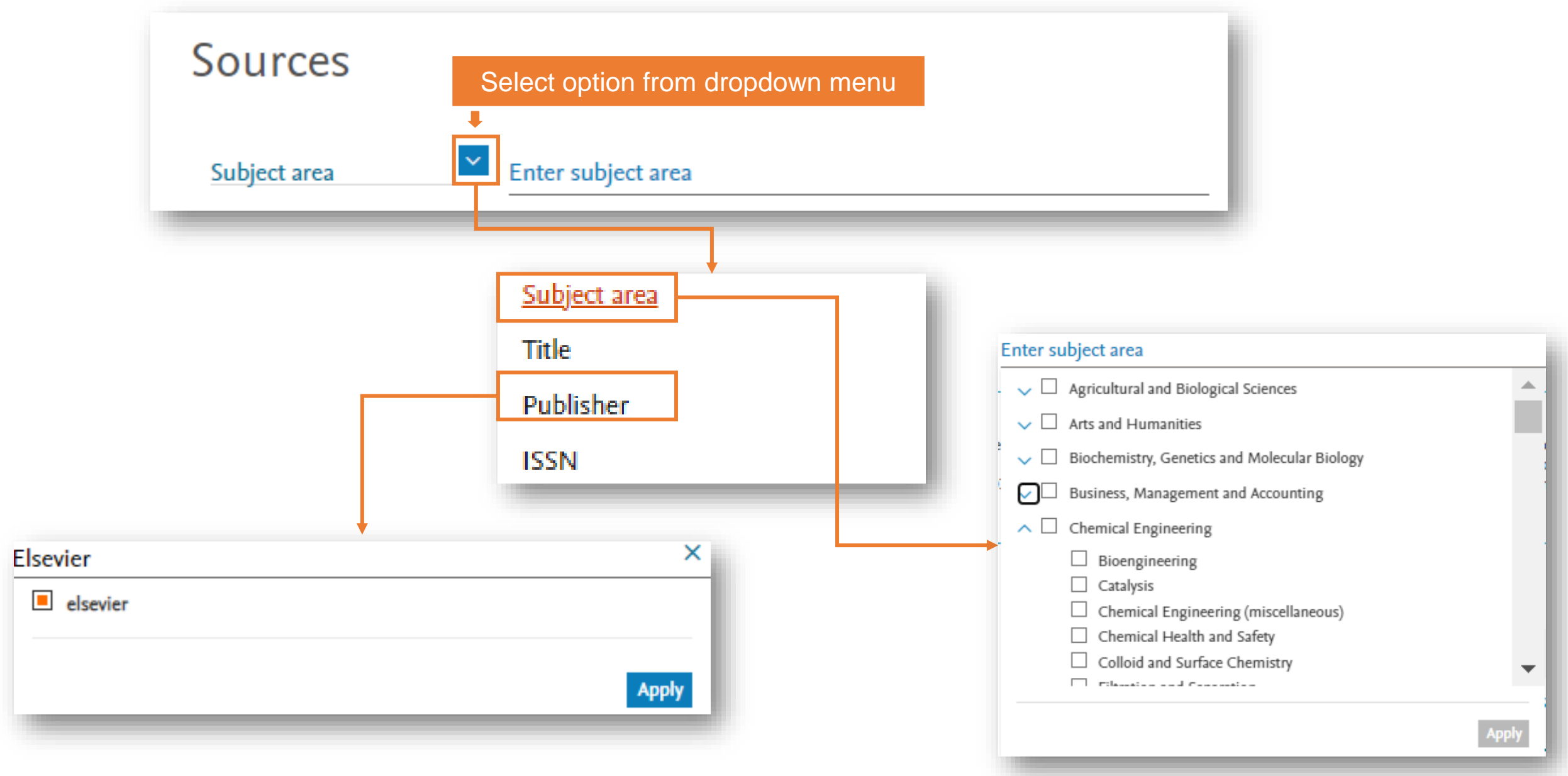

### Filter For The Quality on Scopus

Where will I have to present my work??

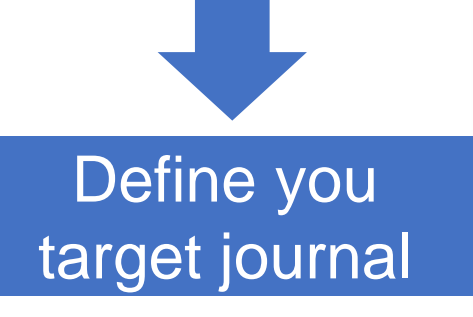

#### I want to publish my manuscript in a journal

 The journal should be indexed in Scopus in quartile 1 or 2

|                                                                                                    | ιy                                                  | OI                                         | 1 2000                                                                                                    | JS                                           |                                                                 |                                      |                       |                        |            |                                 |
|----------------------------------------------------------------------------------------------------|-----------------------------------------------------|--------------------------------------------|----------------------------------------------------------------------------------------------------|----------------------------------------------|-----------------------------------------------------------------|--------------------------------------|-----------------------|------------------------|------------|---------------------------------|
| Publisher                                                                                                    | Enter publi                                         | isher nam                                  | -<br>1e                                                                                                    |                                              |                                                                 |                                      |                       |                        |            |                                 |
| Subject: Agricultural And Biological Se<br>Publisher: Elsevier ×                                                                                           | ciences X Em                                        | vironmental S                              | Science X Social Sciences X                                                                                                    | <b>→</b>                                     | Select                                                          | ed subjec                            | t area                | and pu                 | ıblis      | sher                            |
| i Improved Citescore<br>We have updated the CiteScor<br>of research impact, earlier. The<br>previous CiteScore years (ie. 20<br>View CiteScore methodology | re methodology<br>e updated meth<br>018, 2017, 2016 | y to ensure :<br>hodology wi<br>). The pre | a more robust, stable and comprehensive<br>ill be applied to the calculation of CiteScor<br>vious CiteScore values have been removed | metric whic<br>e, as well as<br>I and are no | ch provides an inc<br>s retroactively for<br>o longer available | dication<br>all                      |                       |                        |            |                                 |
| view citescore methodology                                                                                                    | - 7                                                 |                                            |                                                                                                    |                                              |                                                                 | IVIA                                 | ke sure               | e you se               | elec       | t the correct year/lastest year |
| Filter refine list                                                                                                    |                                                     | 727 re                                     | esults                                                                                                    |                                              |                                                                 | 业 Download Scopus                    | Source List 🛈         | ) Learn more abou      | ut Scopus  | is Source List                  |
| Apply Clear filters                                                                                                    |                                                     |                                            | <ul> <li>Export to Excel</li> <li>Save to sol</li> </ul>                                                                             | urce list                                    |                                                                 |                                      | v                     | iew metrics for ye     | 202<br>ar: | 121                             |
| Display options                                                                                                    | ^                                                   |                                            | Source title $\psi$                                                                                                    |                                              | CiteScore 🗸                                                     | Highest percentile $\psi$            | Citations<br>2018-21↓ | Documents<br>2018-21 ↓ | % Cite     | ed↓ >                           |
| Display only Open Access journals                                                                                                    |                                                     |                                            | Applied Catabrais Pr Equipagemental                                                                                                  |                                              | 24.0                                                            | 00%/                                 | 145 602               | 4 292                  | 05         |                                 |
| Counts for 4-year timeframe                                                                                                    |                                                     |                                            | 1Cate BIBSYS                                                                                                    |                                              | 54.0                                                            | 1/228                                | 145,605               | 4,285                  | 95         | <b>↓</b> ·                      |
| No minimum selected                                                                                                    |                                                     |                                            |                                                                                                    |                                              |                                                                 | Environmental                        |                       |                        |            |                                 |
| Minimum citations                                                                                                    |                                                     | €                                          |                                                                                                    |                                              |                                                                 | Science                              |                       |                        |            | See all journal level metrics   |
| O Minimum documents                                                                                                    |                                                     | 2                                          | Chem                                                                                                    |                                              | 29.6                                                            | 99%<br>1/61                          | 24,421                | 825                    | 82         | (JLMs) and other information    |
| Citescore highest quartile                                                                                                    |                                                     |                                            | 1Cate BIBS95                                                                                                    |                                              |                                                                 | Biochemistry<br>(medical)            |                       |                        |            |                                 |
| Show only titles in top 10 percent                                                                                                    |                                                     |                                            |                                                                                                    |                                              |                                                                 | (incurcal)                           |                       |                        |            |                                 |
| Ist quartile                                                                                                    |                                                     | 3                                          | International Journal of Information Ma                                                                                              | nagement                                     | 28.8                                                            | 99%<br>1/359                         | 18,463                | 642                    | 94         |                                 |
| 2nd quartile                                                                                                    |                                                     |                                            | 1Cate BIBS95                                                                                                    |                                              |                                                                 | Computer Networks                    |                       |                        |            |                                 |
| 3rd quartile                                                                                                    |                                                     |                                            |                                                                                                    |                                              |                                                                 | Communications                       |                       |                        |            |                                 |
| Source type                                                                                                    | ~                                                   | 4                                          | Trends in Plant Science                                                                                                    |                                              | 28.4                                                            | 99%<br>2/482                         | 9,474                 | 334                    | 95         |                                 |
| Journals                                                                                                    |                                                     |                                            |                                                                                                    |                                              |                                                                 | Plant Science                        |                       |                        |            |                                 |
| Book Series                                                                                                    |                                                     | 5                                          | Trends in Ecology and Evolution                                                                                                    |                                              | 24.7                                                            | 99%                                  | 8,054                 | 326                    | 92         |                                 |
| Conference Proceedings                                                                                                    |                                                     |                                            | 1Cate BIBSYS                                                                                                    |                                              |                                                                 | 3/687<br>Ecology, Evolution,         |                       |                        |            |                                 |
| Trade Publications                                                                                                    |                                                     |                                            |                                                                                                    |                                              |                                                                 | Behavior and<br>Systematics          |                       |                        |            |                                 |
| Apply Clear filters                                                                                                    | -                                                   | 6                                          | Physics of Life Reviews                                                                                                    |                                              | 23.3                                                            | 99%<br>1/211<br>General Agricultural | 1,260                 | 54                     | 94         |                                 |

### Explore the result Offline (How to download the

|                                                       | Filter refine list                                                  |                          | 41             | .,31                      | 7 re   | sults                     |                   | ± Down      | iload Scopus Sou         | rce List 🛈 Lear         | n more about S                    | copus Source | e List |
|-------------------------------------------------------|---------------------------------------------------------------------|--------------------------|----------------|---------------------------|--------|---------------------------|-------------------|-------------|--------------------------|-------------------------|-----------------------------------|--------------|--------|
|                                                       | Apply Clear filters                                                 |                          |                | A)I                       | 0      | C Export to               | Excel 🔄 Save to s | ource list  |                          | View m                  | etrics for year:                  | 2019         | ~      |
|                                                       | Display options                                                     | ^                        |                |                           | Sou    | rce title 🕁               |                   | CiteScore 🗸 | Highest<br>percentile ↓  | Citations<br>2016-19 4- | Documents<br>2016-19 $\downarrow$ | % Cited ↓    | >      |
|                                                       | Display only Open Access<br>journals<br>Counts for 4-year timeframe |                          |                | 1                         | Ca-/   | Cancer Jourr<br>te 1Cate) | al for Clinicians | 435.4       | 99%<br>1/331<br>Oncology | 47,455                  | 109                               | 94           |        |
| Re have been freedood formals                         | a Date Notae New York 2 Secto                                       | • •                      |                | 4. <u>91</u> . <b>9</b> 1 | •      | 1 Date   P Campoon        | F                 |             |                          |                         |                                   |              |        |
| a                                                     |                                                                     |                          |                |                           |        |                           |                   |             |                          |                         |                                   |              |        |
| Description                                           | Children Habert security                                            | Mill II Chattana 2006.10 | Constants 16.0 | med did                   |        | Publisher                 |                   |             |                          |                         |                                   |              |        |
| 2. Transfe in Frend Mission and Tachesting            | 1a.1 Michild 2007 and Sciencer                                      | 11727                    | 875            | - AL                      | 3,802  | 1.841 Floreire            |                   |             |                          |                         |                                   |              |        |
| 1 Faid Chemistry                                      | 3.0. T DE ONIA/ORDERend Sciences                                    | 81471                    | 2933           | - 10                      | 2.37   | 3.77% Ehrnier             |                   |             |                          |                         |                                   |              |        |
| 2 Tand Had muchania                                   | 40.0 KT.00.7/2009 and Sciences                                      | 232.00                   | 2179           | 1.0                       | 2.298  | 3.08 Denies               |                   |             |                          |                         |                                   |              |        |
| 8. BTL Incenter                                       | 8.4.01/2008/2009 and Informer                                       | 20.7                     |                | 24                        | 1.108  | E 81 Overlag              |                   |             |                          |                         |                                   |              |        |
| R. Shinked Frond Deputyle                             | R.H. BROWN, AND INCIDENTS, Not., Refugibility and Carality.         | 1718                     | 198            | 81                        | 2.671  | 2 329 Kinesee             |                   |             |                          |                         |                                   |              |        |
| 1 Facial Control                                      | 8.4 Int Child (2009) and Science                                    | 29085                    | 2718           | 88                        | 1.781  | 1.43 Linear               |                   |             |                          |                         |                                   |              |        |
| # Aphostary, horrystams and Evolutional               | 8.1 18 ONA/402Rolmal lamous and Durings                             | 17126                    | 2418           | 87                        | 1.207  | 1.718 Elizabet            |                   |             |                          |                         |                                   |              |        |
| 8 Invariantive Food Science and Emerging Technologies | 8.1 38.0%23/378Food Science                                         | 6605                     | 419            | 40.                       | 1.596  | 1.427 Doubler             |                   |             |                          |                         |                                   |              |        |
| 16 Jul and Tillage Research                           | # 36.0%3/342Earth-Suittan Pression                                  | 1152                     | 1995           | 79.                       | 2.515  | 1.791 Shevier             | 100               |             |                          |                         |                                   |              |        |
| 13. Food Quality and Preference                       | 7,5 95,0534/298/ood Science                                         | \$715                    | 759            |                           | 1.887  | 1.226 Ehesler             | -                 |             |                          |                         |                                   |              |        |
| 12 Peatharised Bology and Technology                  | 7.8.58.0kg/84%prisulture                                            | 6863                     | 885            | #1                        | 2.395  | 3.548 Elsevier            |                   |             |                          |                         |                                   |              |        |
| (1) Durrent Opinien is fised Science                  | 7.4.94.0635/398/seet Science                                        | 1771                     | 204            | 41                        | 1.462  | 1400 Denier               |                   |             |                          |                         |                                   |              |        |
| 38 Tangean Incent of Agreenery                        | 7.5 MLON(11/55Mgronstrey and Crop Botterstre                        | 3868                     | 528            |                           | 2.846  | 1420, Danier              |                   |             |                          |                         |                                   |              |        |
| 28. Journal of Possi Engineering                      | 7.5 #LONGT/399Feed Science                                          | 20103                    | 3408           |                           | 1.818  | 3.538 Ehroier             |                   |             |                          |                         |                                   |              |        |
| 28 Field Loops Research                               | 7.4 WLOCO/HUM/generity and Crop Internet                            | 1750                     | 1043           |                           | 7.378  | 1.767 Honoise             |                   |             |                          |                         |                                   |              |        |
| 27 International Journal of Yord Microbiology         | 7.4 BLORDS/20Wood Science                                           | 4224                     | 2,754          | 87                        | 1.945  | 1.004 History             |                   |             |                          |                         |                                   |              |        |
| 28 Anaryal of Food and Drug Moders.                   | P.4 94.09/38/398Food Science                                        | 1953                     | -01            |                           | LITT   | 1.00 Dente                |                   |             |                          |                         |                                   |              |        |
| 28 April Control Systems                              | 7.3 IB.Ob./4028conal Science and Spring-                            | 4300                     | 635            | 80                        | 1.818  | 1.500 Ebenier             |                   |             |                          |                         |                                   |              |        |
| all: Agricultural and Forest Metaorology              | 7,1 18.0%3/340Fermitry                                              | 9053                     | 1200           |                           | 1.790  | 1.828 Dissour             |                   |             |                          |                         |                                   |              |        |
| an read waterbardings                                 | 7.1 million.m/ 2009 used Science                                    | 9999                     | 840            |                           | A.M.F. | 1.318 Disease             |                   |             |                          |                         |                                   |              |        |
| All Face many                                         | 1 m. (%4/) ElEvelopment                                             | 1994                     | 414            |                           | 2.41   | A Date Elisabeth          |                   |             |                          |                         |                                   |              |        |
| The monthly codes and monthly in                      | a size of the second second and chop Science                        | 11/1/3                   | 3,960          |                           | 1.625  | 1 (b) these               |                   |             |                          |                         |                                   |              |        |
| of the particip                                       | # 1 81.0621/13ml@rimims and Crop Starss                             | 8520                     | 211            |                           | 1.048  | LIG Basie                 |                   |             |                          |                         |                                   |              |        |
| as computers and Electronics is Symultary             | s.1 micho/34Hormulture                                              | 1000                     | 5417           |                           | 1.207  | 1.008 Element             |                   |             |                          |                         |                                   |              |        |
| at Fred and Chevical Torisology                       | a.r witchild U.Stellwood Sciences                                   | 11840                    | 2446           | 94                        | 1.311  | tional Chander            |                   |             |                          |                         |                                   |              |        |
| Shiett                                                |                                                                     |                          |                |                           |        | +10                       |                   |             |                          |                         |                                   |              |        |

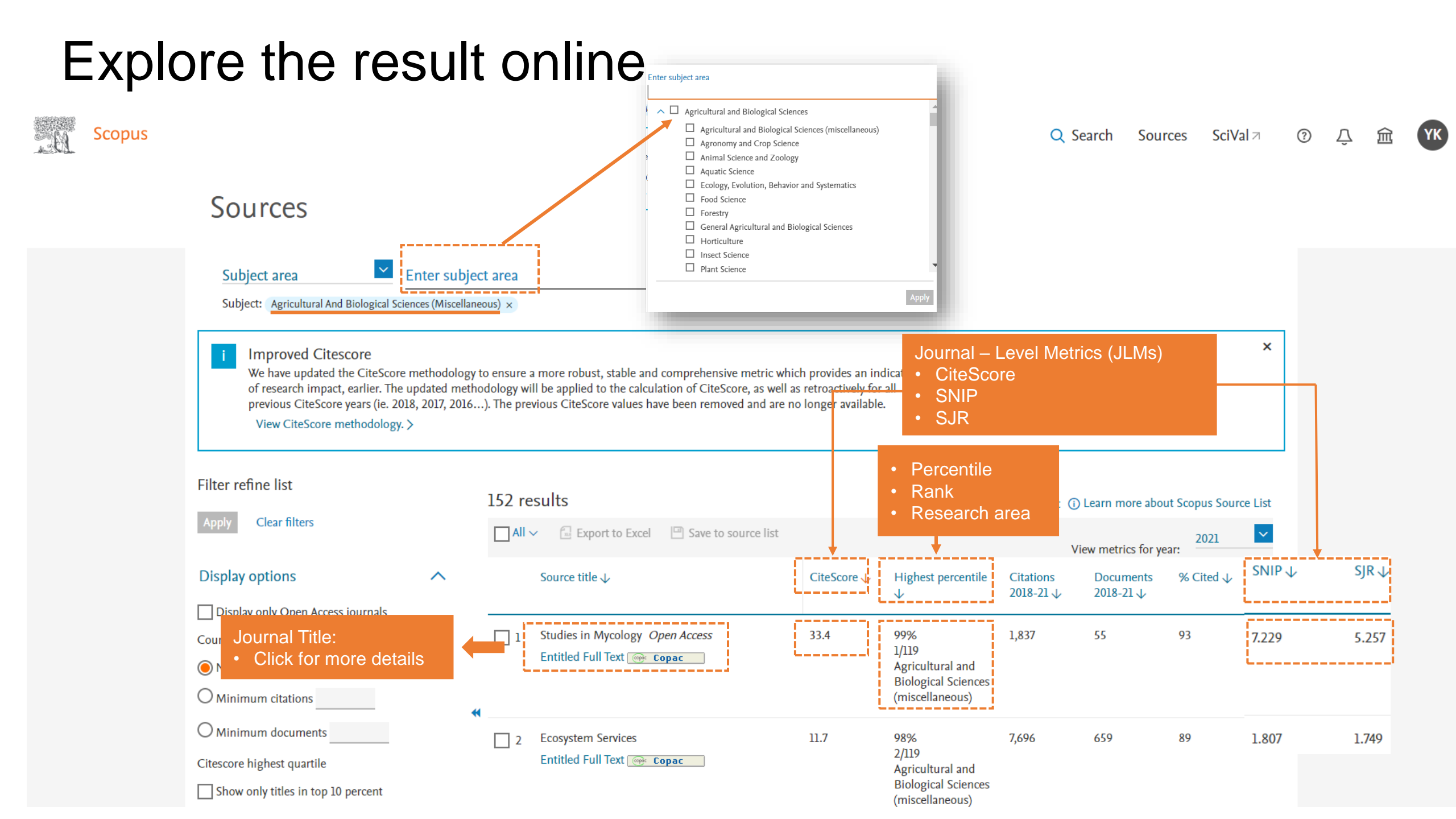

#### Journal-level metrics in ScienceDirect/Scopus

#### Check quality of journals and books

Each metric may offer a different emphasis based on its underlying data source, method of calculation, or context of use. For this reason, Elsevier promotes the responsible use of research metrics encapsulated in two "golden rules". Those are:

- Always use both qualitative and quantitative input for decisions ٠ (i.e. expert opinion alongside metrics),
- Always use more than one research metric as the quantitative input. ٠

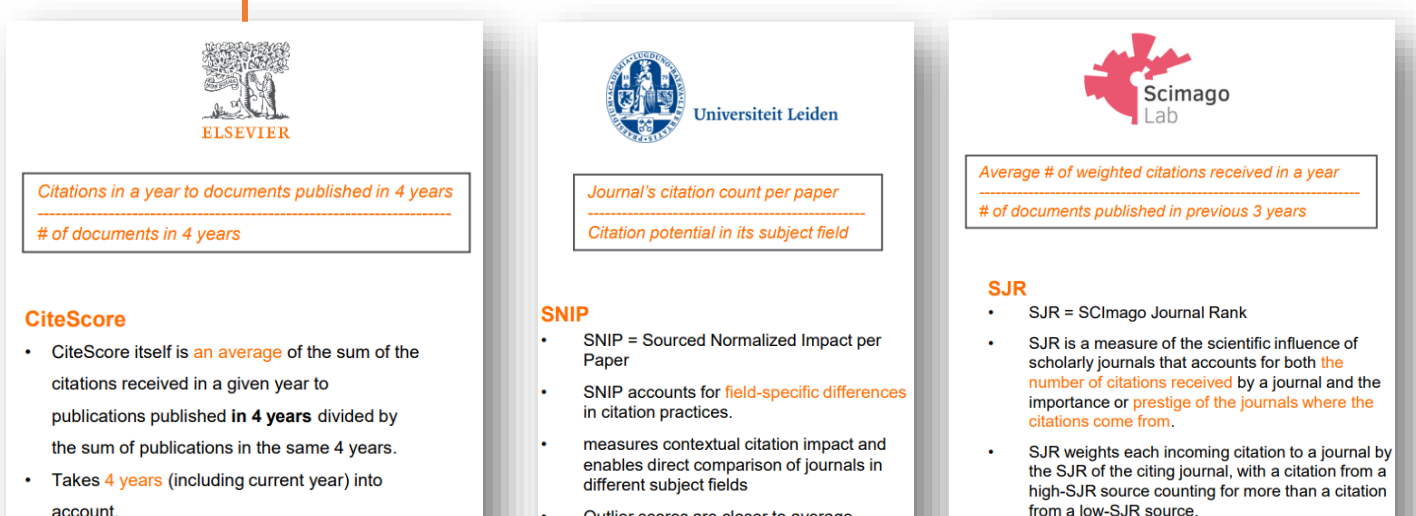

Focus on CiteScore for percentile calculations ELSEVIER Citations in a year to documents published in 4 years # of documents in 4 years CiteScore CiteScore itself is an average of the sum of the citations received in a given year to

> publications published in 4 years divided by the sum of publications in the same 4 years.

Takes 4 years (including current year) into account.

account

https://www.elsevier.com/editors/journal-and-article-metrics

Outlier scores are closer to average

Takes 3 years into account.

Takes 3 years into account

# Read the Metrics on Source Detail Page

Journal Detail (After choosing)

### Source details

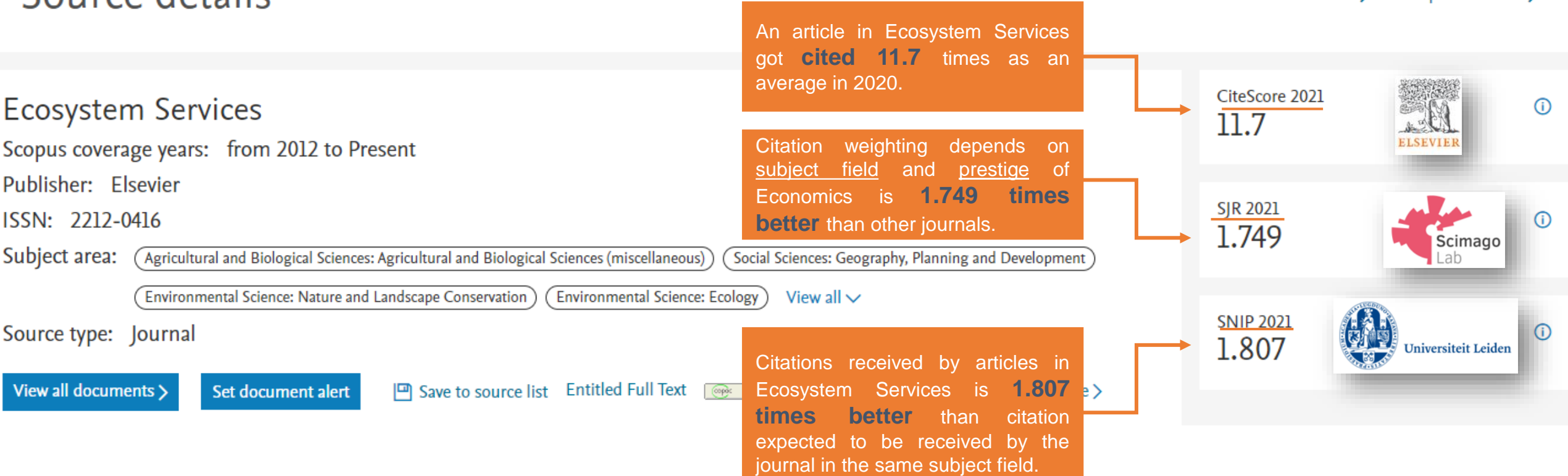

Feedback >

Compare sources >

# It is not (only) the CiteScore or Impact Factor, it is (mainly) the right audience!

Better to consult the Journal homepage to learn:

- Aims and scope
- Accepted *types* of articles
- Readership
- Current hot topics, (perhaps from Special Issues etc.)

Go through the abstracts of recent publications

Articles in your references will likely lead you to the right journal.

DO NOT gamble by submitting your manuscript to more than one journal at a time. You will almost certainly be found out and this would lead to an immediate rejection.

### More on CiteScore

| Ecosystem Services<br>Scopus coverage years: from 2012 to Present                                                                                                    | CiteScore 2021 ①                                                                                                    |                              |  |  |  |
|----------------------------------------------------------------------------------------------------|----------------------------------------------------------------------------------------------------|------------------------------|--|--|--|
| Publisher: Elsevier<br>ISSN: 2212-0416<br>Subject area: (Agricultural and Biological Sciences: Agricultural a                                                                                                   | and Biological Sciences (miscellaneous) (Social Sciences: Geography, Planning and Development)                                                                                                    | sjr 2021<br>1.749            |  |  |  |
| Environmental Science: Nature and Landscape Co<br>Source type: Journal                                                                                                    | nservation) (Environmental Science: Ecology) View all V                                                                                                    | SNIP 2021<br>1.807           |  |  |  |
| CiteScore CiteScore rank & trend Sconus cou                                                                                                    | View all documents >       Set document alert       Save to source list       Entitled Full Text       Copac       EZB Ektr. Zeitschriften bib       More >                                                                                                    |                              |  |  |  |
| CiteScore 2021<br>11.7 = 7,696 Citations 2018 - 2021<br>659 Documents 2018 - 2021<br>Calculated on 05 May, 2022                                                                                                 | CiteScore 2021 CiteScore rank & trend Scopus content coverage<br>CiteScore $2021$ CiteScore Tracker 2022 ①<br>$11.7 = \frac{7,696 \text{ Citations 2018 - 2021}}{659 \text{ Documents 2018 - 2021}}$ CiteScore Tracker 2022 ①<br>$11.0 = \frac{6,144 \text{ Citations to date}}{558 \text{ Documents to date}}$ Read CiteScore of selected year or current year. Also see how it is calculated. |                              |  |  |  |
| CiteScore rank 2021 ① Category Rank Percentile Agricultural and Biological Sciences #2/119 9 Agricultural and Biological Sciences (miscellaneous) Social Sciences Geography, Planning and #11/747 9 Development | 8th       Ecosystem Services is in         Agricultural and Biological         Sciences and also Social         Sciences.         • Can you read its rank,         percentile and quartile?                                                                                                    | A 25% 25% 25% 25% 25% 25% 0% |  |  |  |

### More on CiteScore

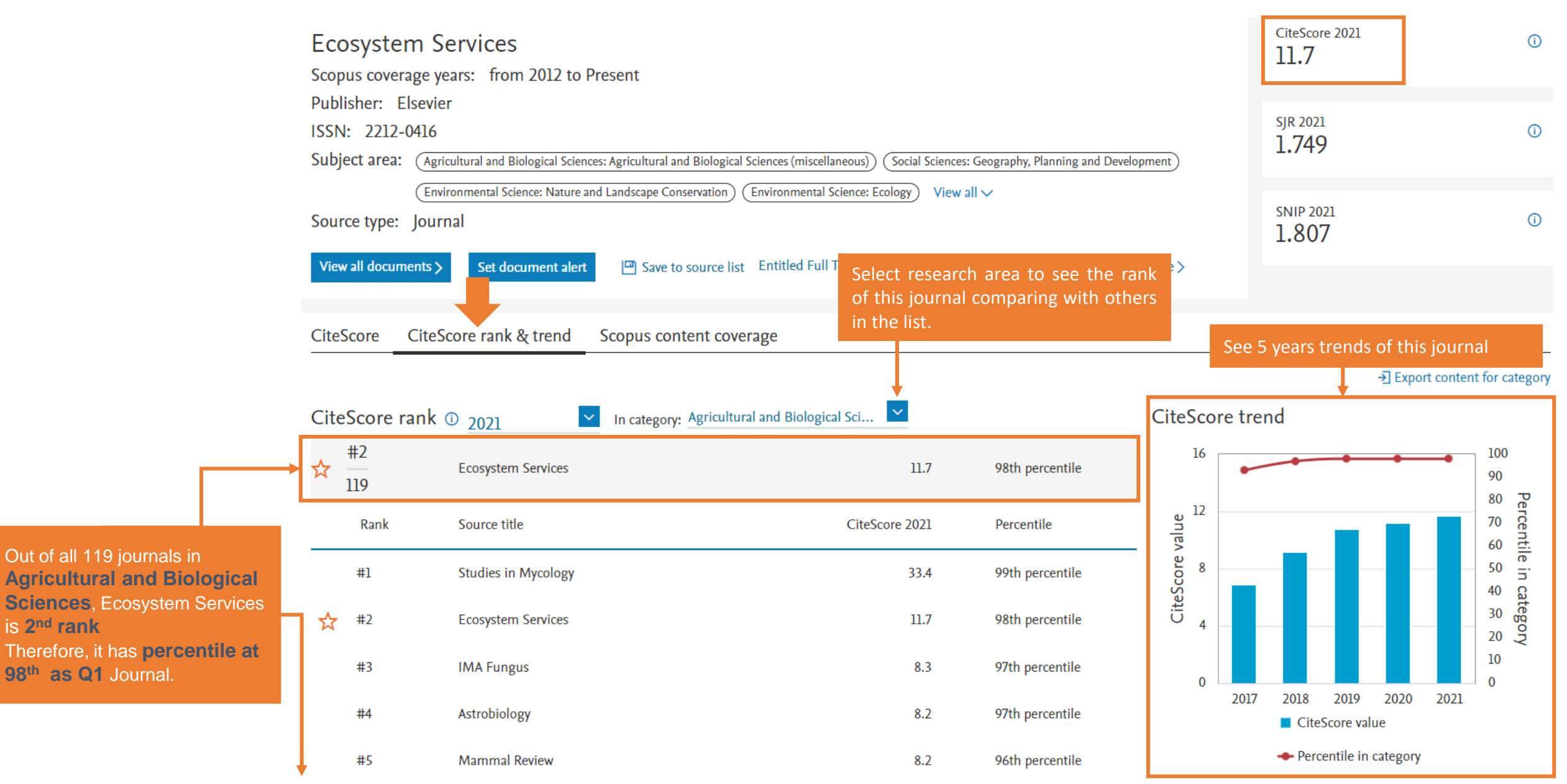

### But what if I still have so many options?

- Which Journal Should I go?
  - How is it difference?

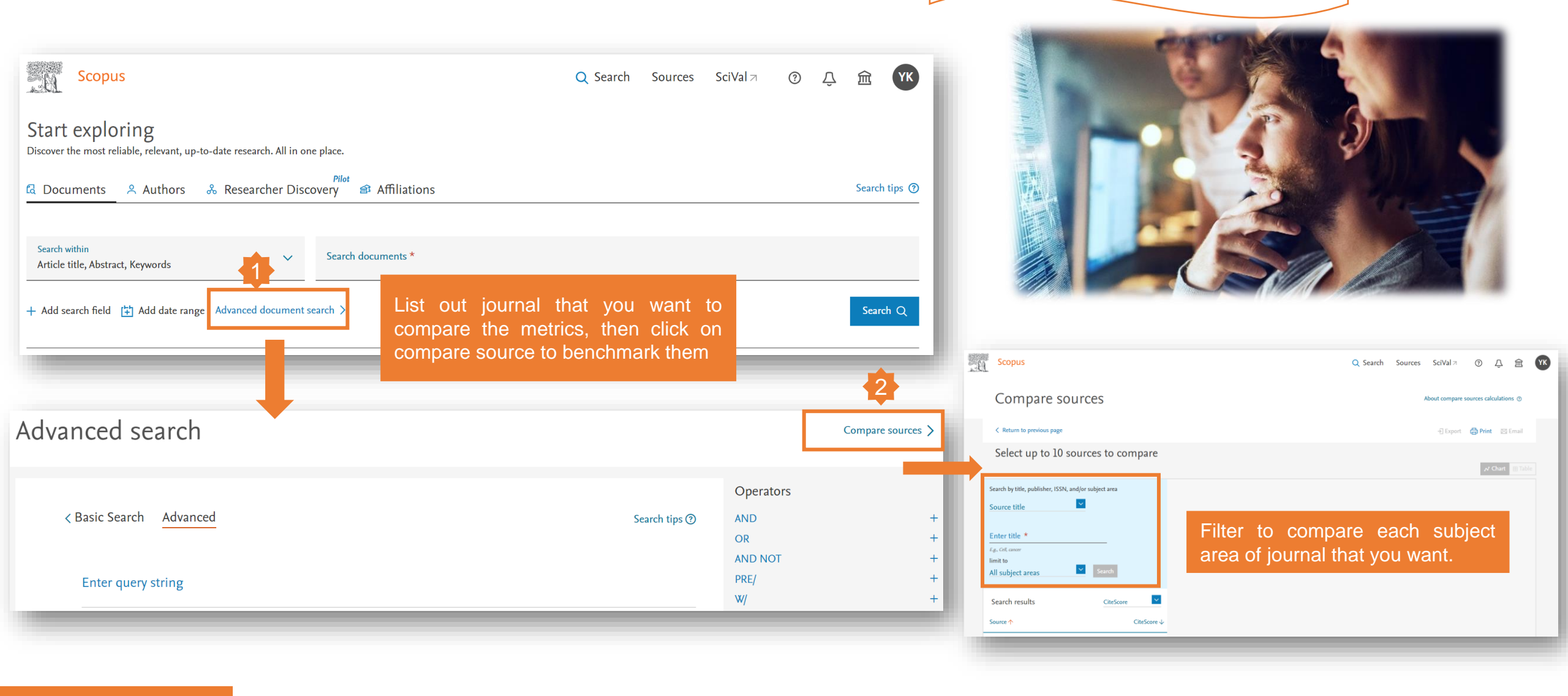

# Using Compare Sources to benchmark selected journals

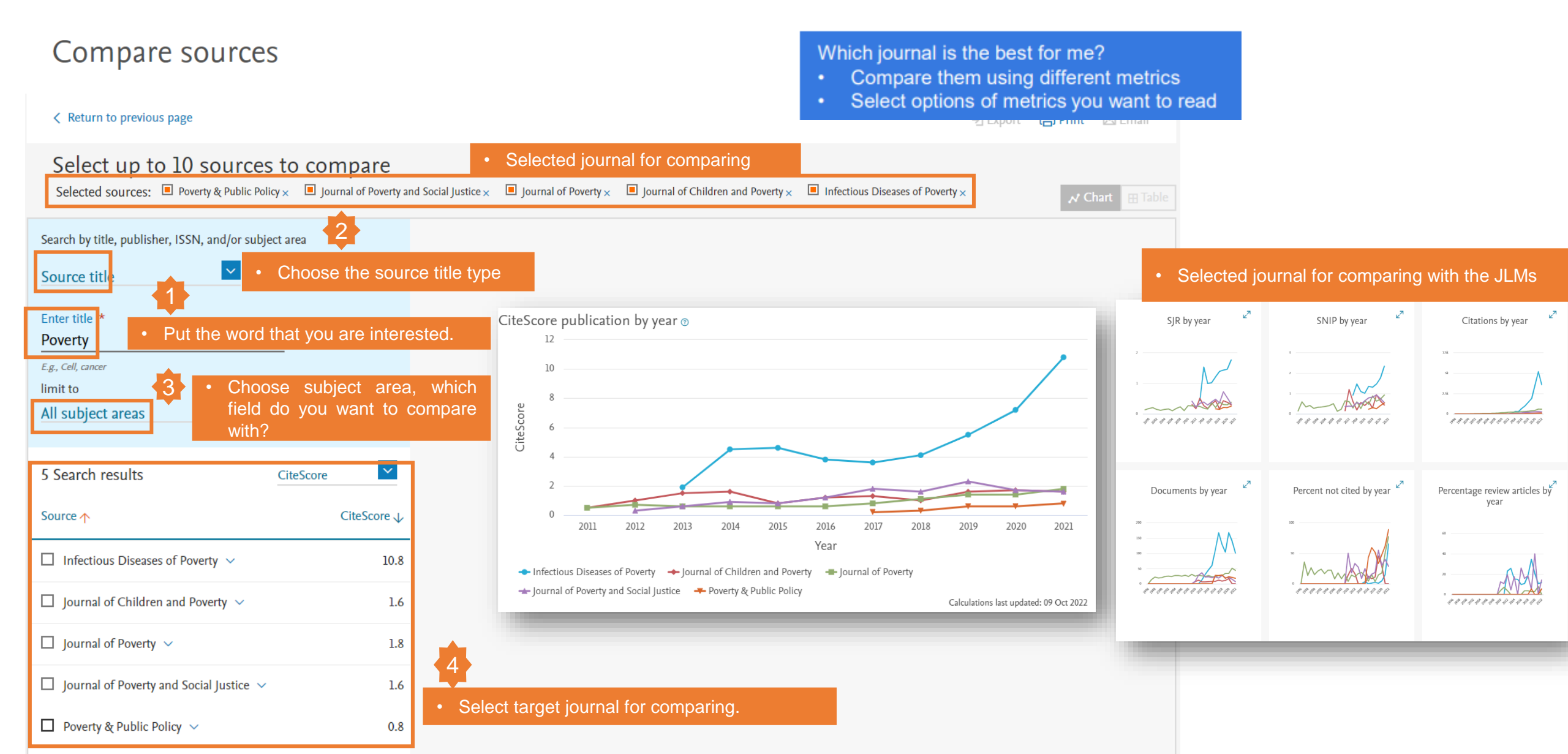

#### • Selected journal for comparing with the JLMs

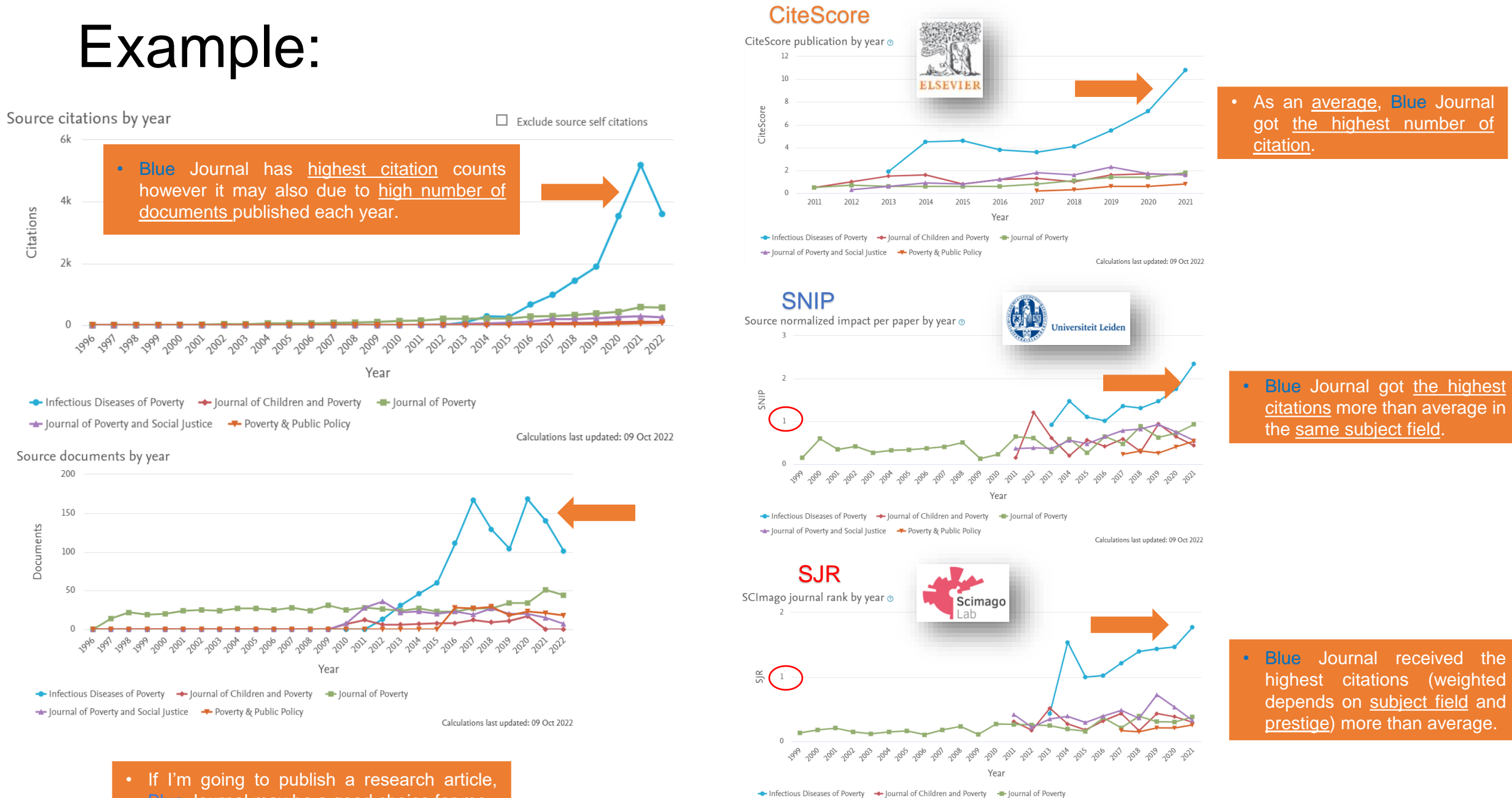

🛨 Journal of Poverty and Social Justice 🛛 🕂 Poverty & Public Policy

Blue Journal may be a good choice for me.

Calculations last updated: 09 Oct 2022

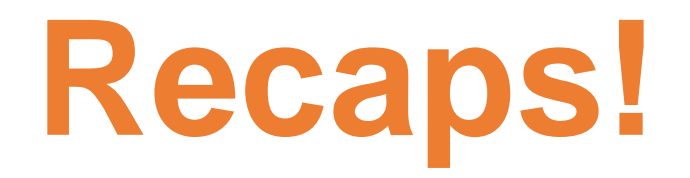

# keywords

# **Research field**

(Subject area)

# References

# Quality of Journals

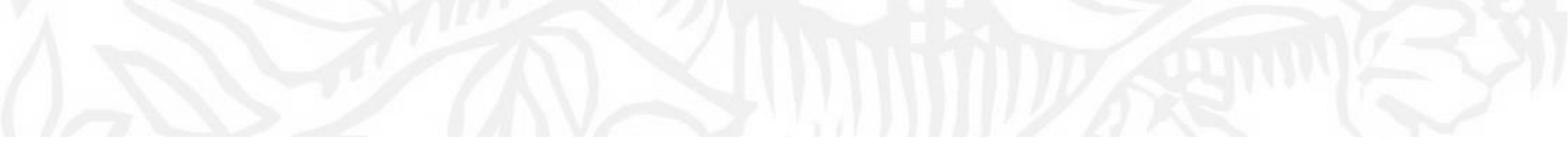

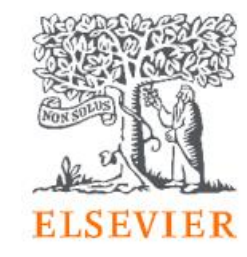

# Before Submitting your Manuscript

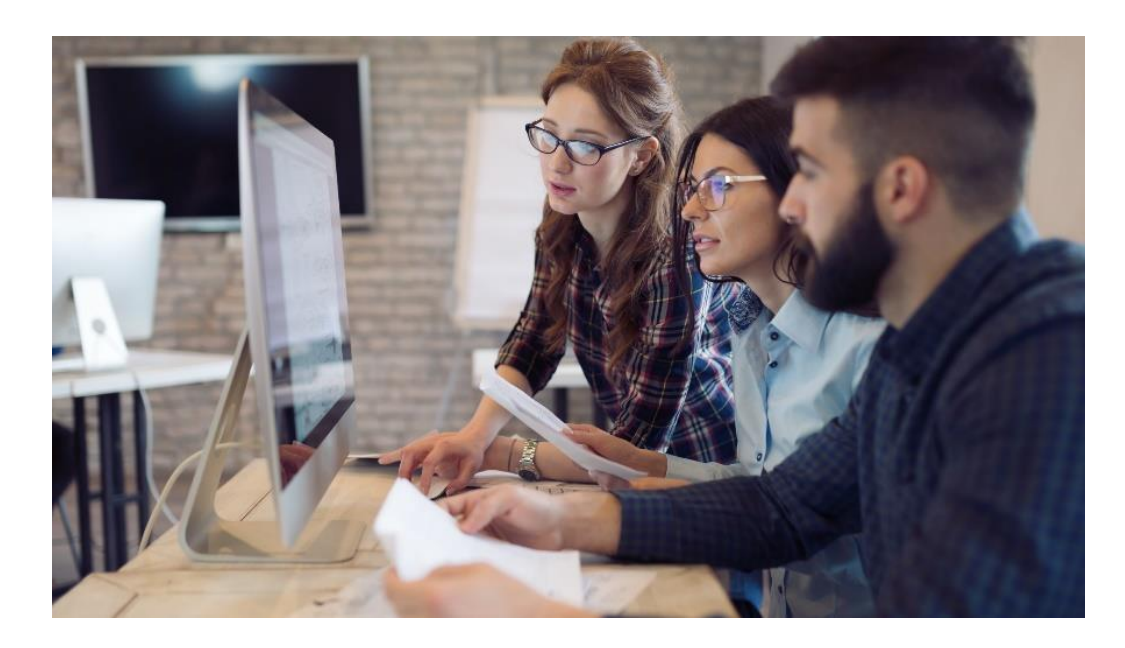

### Where to publish?

- Ask help from your supervisor or colleagues
- Your supervisor (who is sometimes the corresponding author) has at least co-responsibility for your work and should provide guidance
- Your colleagues may already have experience of the journal (or the Editor!)
- Shortlist a handful of candidate journals, and investigate them further thoroughly:

Aims and scope

Scan recent tables of contents, etc.

### Is this journal still in Scopus?

| Source details                                                                                                    | Feedback >                                                                     | Compare sources > |
|----------------------------------------------------------------------------------------------------|--------------------------------------------------------------------------------|-------------------|
| <ul> <li>Period time in Scopus</li> <li>It should be <u>from xxxx to Present</u></li> <li>Scopus coverage years: from 2012 to Present</li> </ul>                                                                                                    | CiteScore 2021<br>11.7                                                         | ()                |
| Publisher: Elsevier<br>ISSN: 2212-0416<br>Subject area: (Agricultural and Biological Sciences: Agricultural and Biological Sciences (miscellaneous)) (Social Sciences: Geography, Planning and Development)                                                                                                    | SJR 2021<br>1.749                                                              | Ū                 |
| Environmental Science: Nature and Landscape Conservation       Environmental Science: Ecology       View all          Source type:       Journal         View all documents       Set document alert       Save to source list       Entitled Full Text       EZB Ektr. Zeitschriften bib       More >                                                                                                    | SNIP 2021<br>1.807                                                             | Ū                 |
| <ul> <li>Download these files to check the title lists of Journals a Content - How Scopus Works - Scopus - Elsevier solution</li> <li>Content types included on Scopus are either serial publications that have an ISSN (International Number) such as journals, book series and conference series, or non-serial publications that have (International Standard Book Number) such as monographs or one-off conferences. To check if visit the freely available Source Title page a , or consult the title lists below.</li> <li>Download the Source title list (incl. Scopus discontinued sources list) .</li> <li>Download the Book title list .</li> </ul> | nd Ebooks :<br>IS<br>I Standard Serial<br>ve an ISBN<br>`a title is on Scopus, |                   |

# Navigating ScienceDirect

Check for journal's details

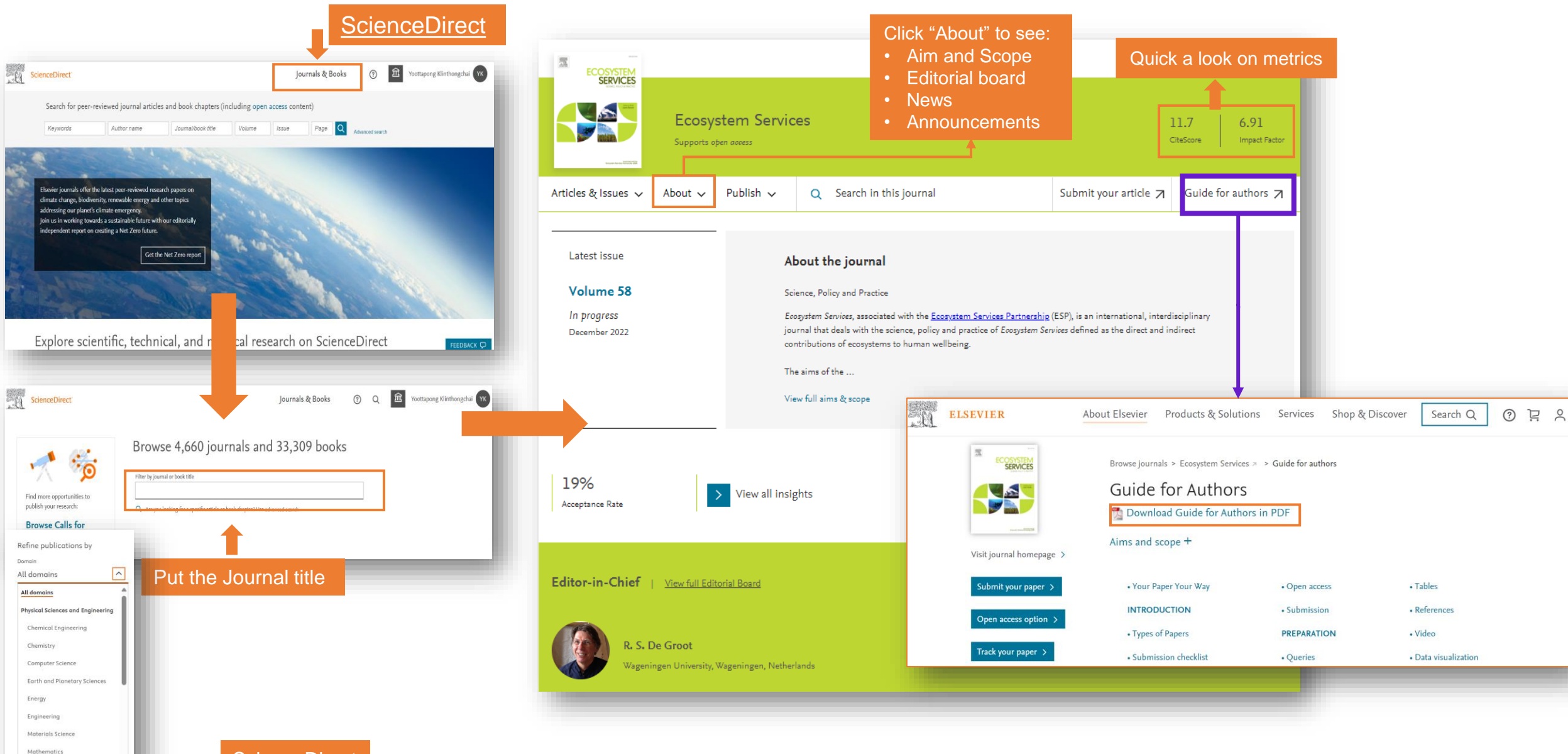

ScienceDirect

Physics and Astronom

# Navigating ScienceDirect

| ECOSYSTEM<br>SERVICES        |                       |              |                                                                                                    |                                                                              |                                                     |                                                                                                    |                                                                                                    |
|------------------------------|-----------------------|--------------|----------------------------------------------------------------------------------------------------|------------------------------------------------------------------------------|-----------------------------------------------------|----------------------------------------------------------------------------------------------------|----------------------------------------------------------------------------------------------------|
|                              | Ecosys<br>Supports of | stem Servi   | ces                                                                                                    |                                                                              |                                                     | 11.7 6.9<br>CiteScore Impac                                                                                                    | Factor                                                                                                    |
| Articles & Issues 🗸          | About 🗸               | Publish 🗸    | Q Search in this journal                                                                                                    | Sub                                                                          | nit your article 🏾                                  | Guide for autho                                                                                                    | s 71                                                                                                    |
| Latest issue                 |                       | A            | bout the journal                                                                                                    |                                                                              |                                                     |                                                                                                    |                                                                                                    |
| Volume 58                    |                       | s            | cience, Policy and Practice                                                                                                    |                                                                              |                                                     |                                                                                                    |                                                                                                    |
| In progress<br>December 2022 |                       | E<br>jo      | cosystem Services, associated with the <u>Ecosystem</u><br>ournal that deals with the science, policy and prac<br>ontributions of ecosystems to human wellbeing. | <u>Services Partnership</u> (ESP), i<br>tice of <i>Ecosystem Services</i> de | an international, inter<br>ined as the direct and i | disciplinary<br>ndirect                                                                                                    |                                                                                                    |
|                              |                       | т            | he aims of the                                                                                                    |                                                                              | em Ecosystem Servio                                 | ces                                                                                                    |                                                                                                    |
|                              |                       | v            | iew full aims & scope                                                                                                    |                                                                              | Home Submit a M                                     | anuscript About 🗸 Help 🗸                                                                                                    |                                                                                                    |
| 19%<br>Acceptance Rate       |                       | View all ins | ights                                                                                                    |                                                                              |                                                     |                                                                                                    | ECOSY<br>SER                                                                                                    |
|                              |                       |              |                                                                                                    |                                                                              |                                                     |                                                                                                    |                                                                                                    |
|                              |                       |              |                                                                                                    |                                                                              |                                                     | Instruct<br>for Auft<br>First-time users: Fleas<br>verify your registration<br>changed after registration<br>Repeat users: Flease click<br>Authors: Please click th<br>Reviewers: Flease click<br>editor and the authors.<br>To change your users<br>Information in the narieg | All<br>Big<br>Click on the word "Register" in the nay<br>TE: If your received an e-mail from us<br>(see instructions below).<br>If the "Login" button from the menu all<br>"Login" button from the menu above<br>the "Login" button from the menu above<br>the "Login" button from the menu above<br>the and/or password. Once you are re<br>for bar at the top of the page. |

### Publishing in a new journal: beware predatory journals.

- Be diligent when assessing a new journal:
  - Who is involved (and are they really)?
  - What promises are made regarding peer review?
  - Has the journal published articles yet (and are they any good)?
  - What are the journal's archiving policies if publication ceases?
- Beware of "predatory" journals: <u>https://predatoryjournals.com/about/</u> lists over 1250 predatory publishers! Or you can check in this website as <u>https://beallslist.net/</u>
- Currently there are over 10,000 predatory journals:
- ...but remember that not all new journals are predatory.
- Remember that new journals will not yet be indexed in Scopus/Medline/PubMed or other services and will not have an impact factor.

For more questions to ask, see https://thinkchecksubmit.org/journals/

### A Good Manuscript....

- Contains a scientific message that is novel, clear, useful, relevant and exciting.
- Conveys the authors' thoughts in a logical manner such that the reader arrives at the same conclusions as the author.
- Makes the editor feel like (s)he has learnt something useful!
- Reviewers and editors can *easily* grasp the significance
- Is well-organized and focused, and best of all, NOT TOO LONG.

Make it easy on the editor and reviewers to understand your story

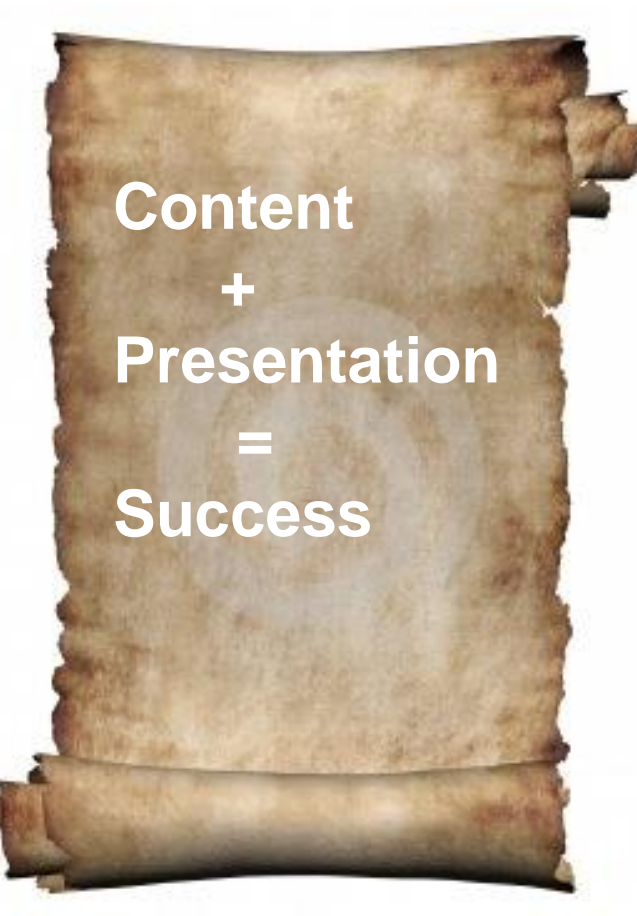

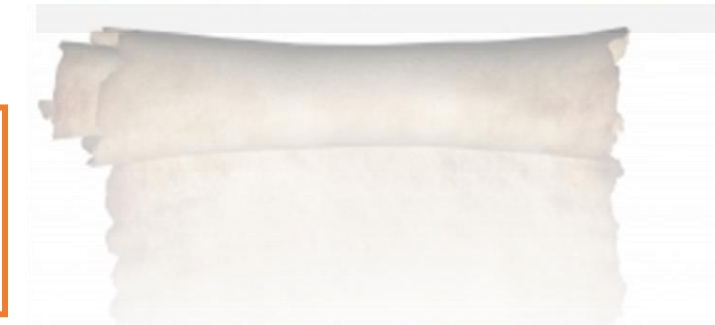

# The war has begun !!! (Knowledgeable War)

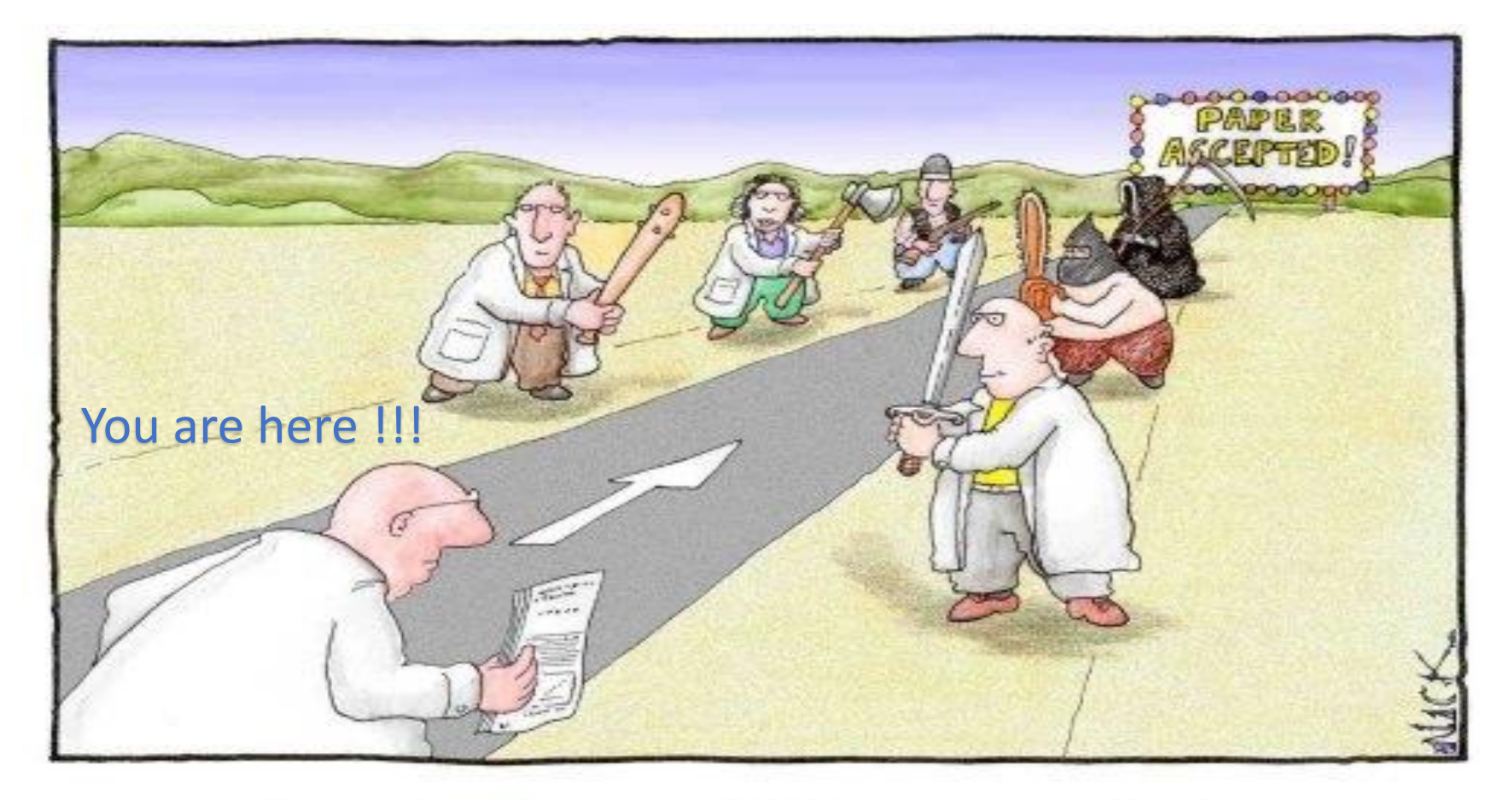

Most scientists regarded the new streamlined peer-review process as 'quite an improvement.'

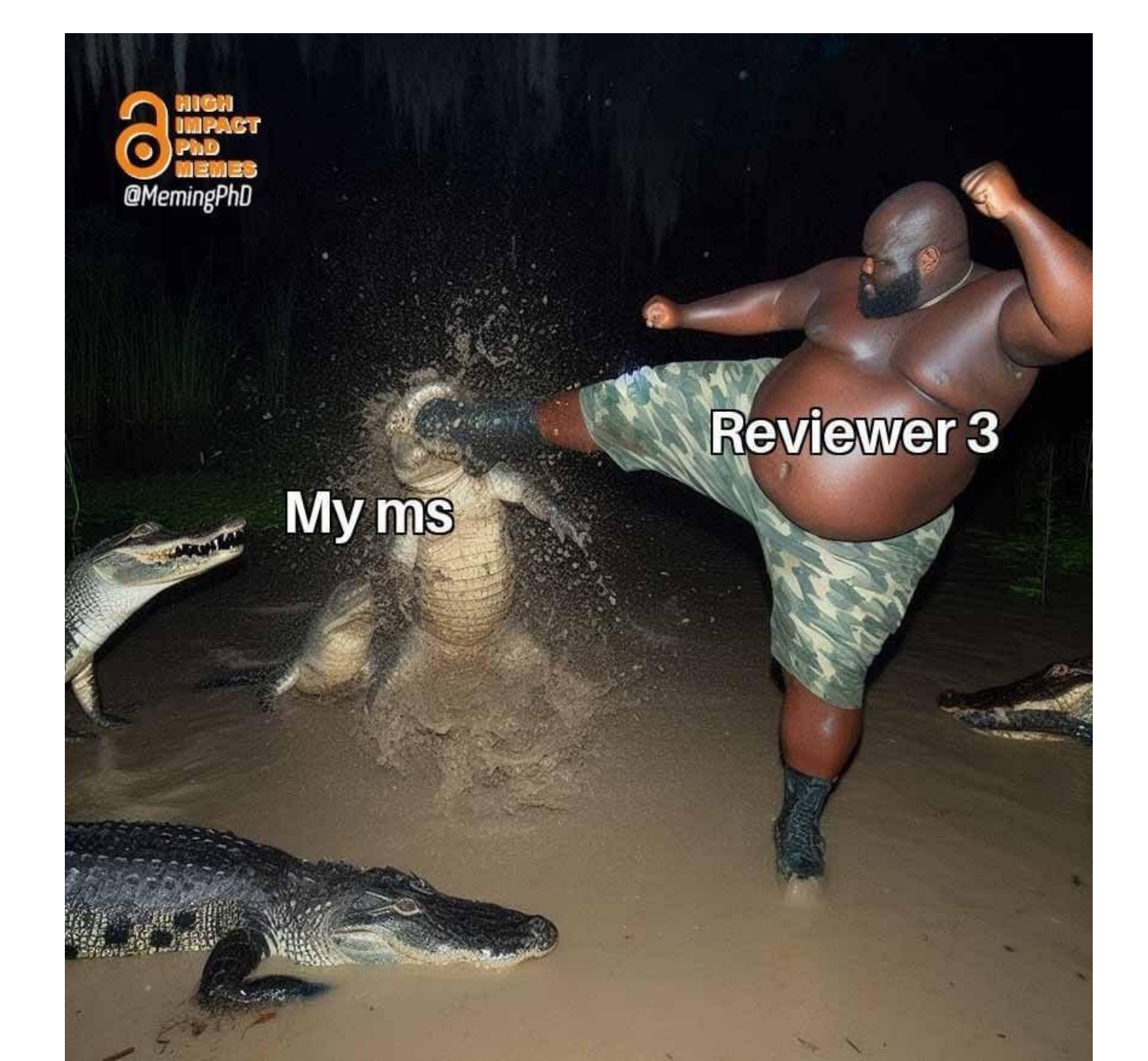

### Peer review process

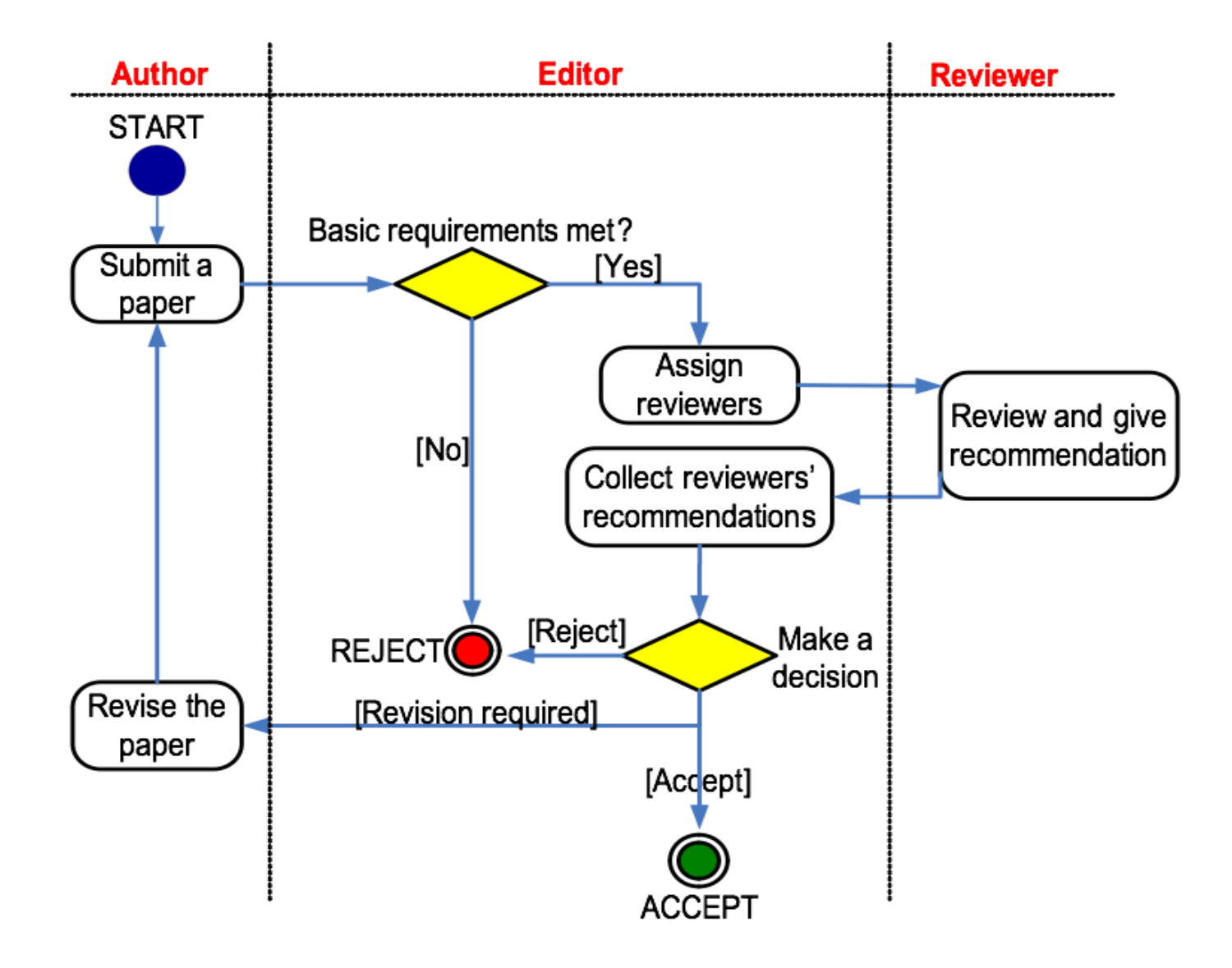

#### The 4 possible outcomes

- Accept as it is
- Accept with minor or moderate revision, usually not back to referees
- Major revision, revised manuscript usually goes back to referees

#### Reject

### Submission and peer review process

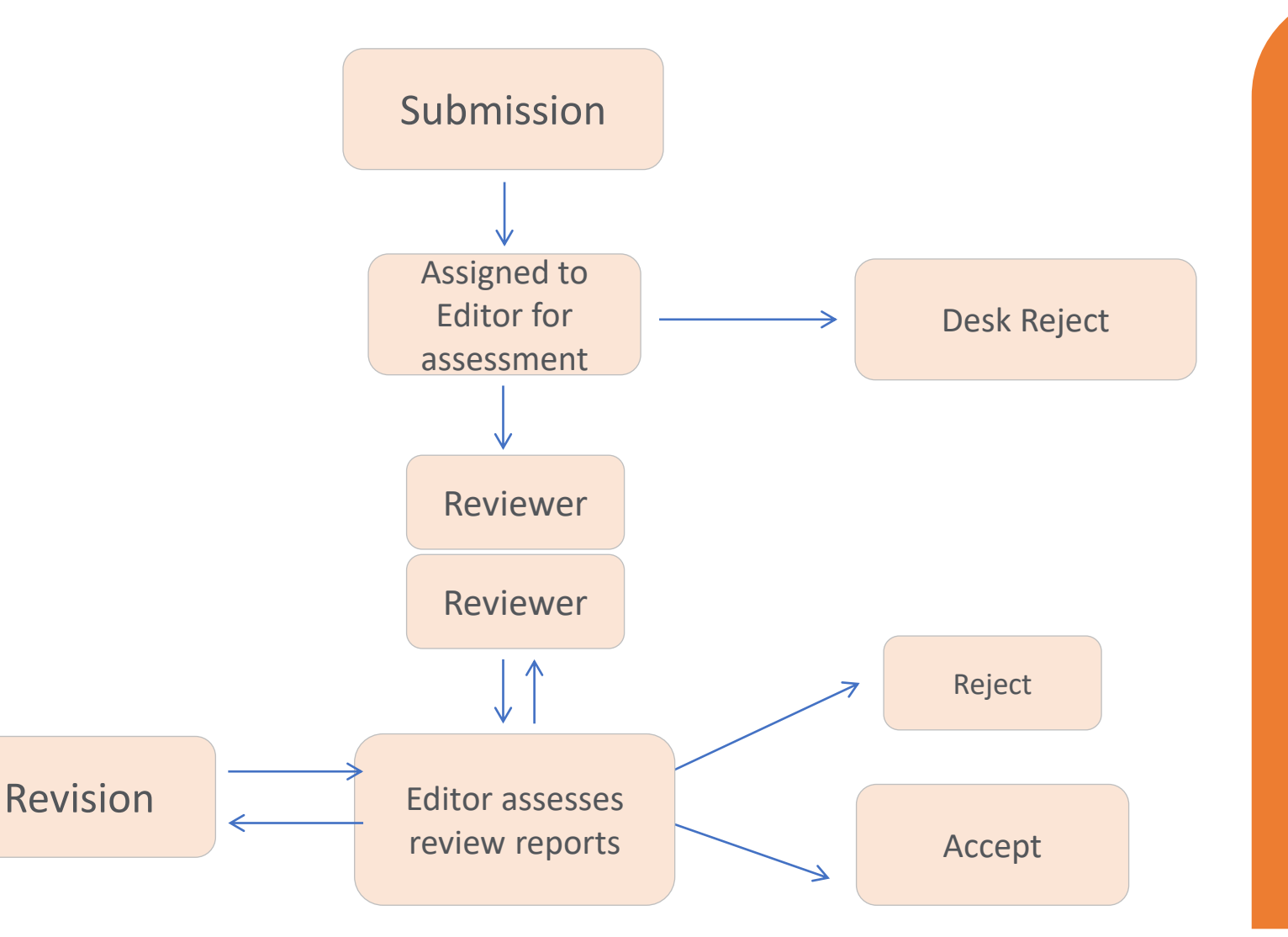

#### **Decision types...**

Minor revision requires some changes to your paper.

Major revision requires significant deficiencies to be addressed before it can be accepted.

If you receive an 'Accept' decision then congratulations, your paper will be published!

If you receive a 'Reject' decision, then your paper is not suitable for publication.

# First Decision: "Accepted" or "Rejected"

#### Accepted

• Very rare, but it happens

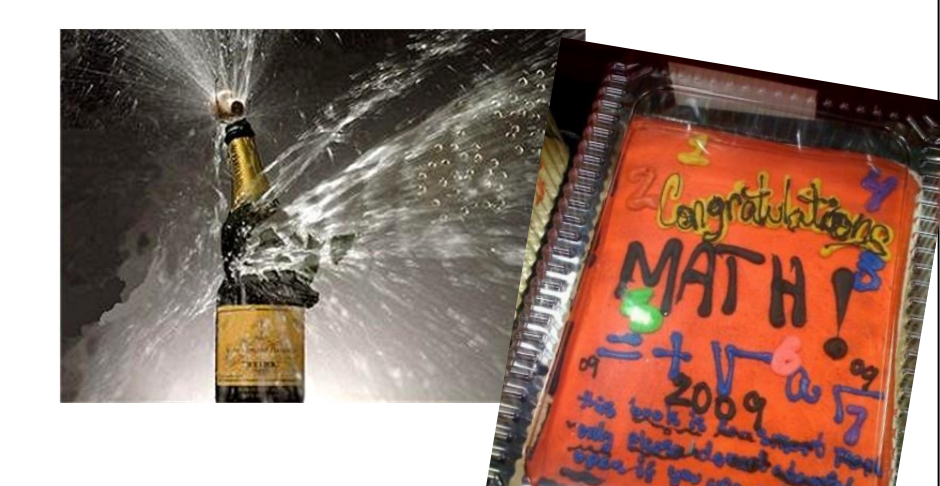

Congratulations!

 Now wait for page proofs and then for your article to appear online and / or in print

#### Rejected

- Probability 40-90% ...
- Do not despair
  - It happens to everybody

#### Try to understand WHY

- Straight out rejection without peer review
- Consider reviewers' advice
- Be self-critical
- If you submit to another journal, begin as if it were a new manuscript
  - Take advantage of the reviewers' comments. *They may review your (resubmitted) manuscript again!*
  - Read the Guide for Authors of the new journal, again and again.

### The Peer Review Process – revisions

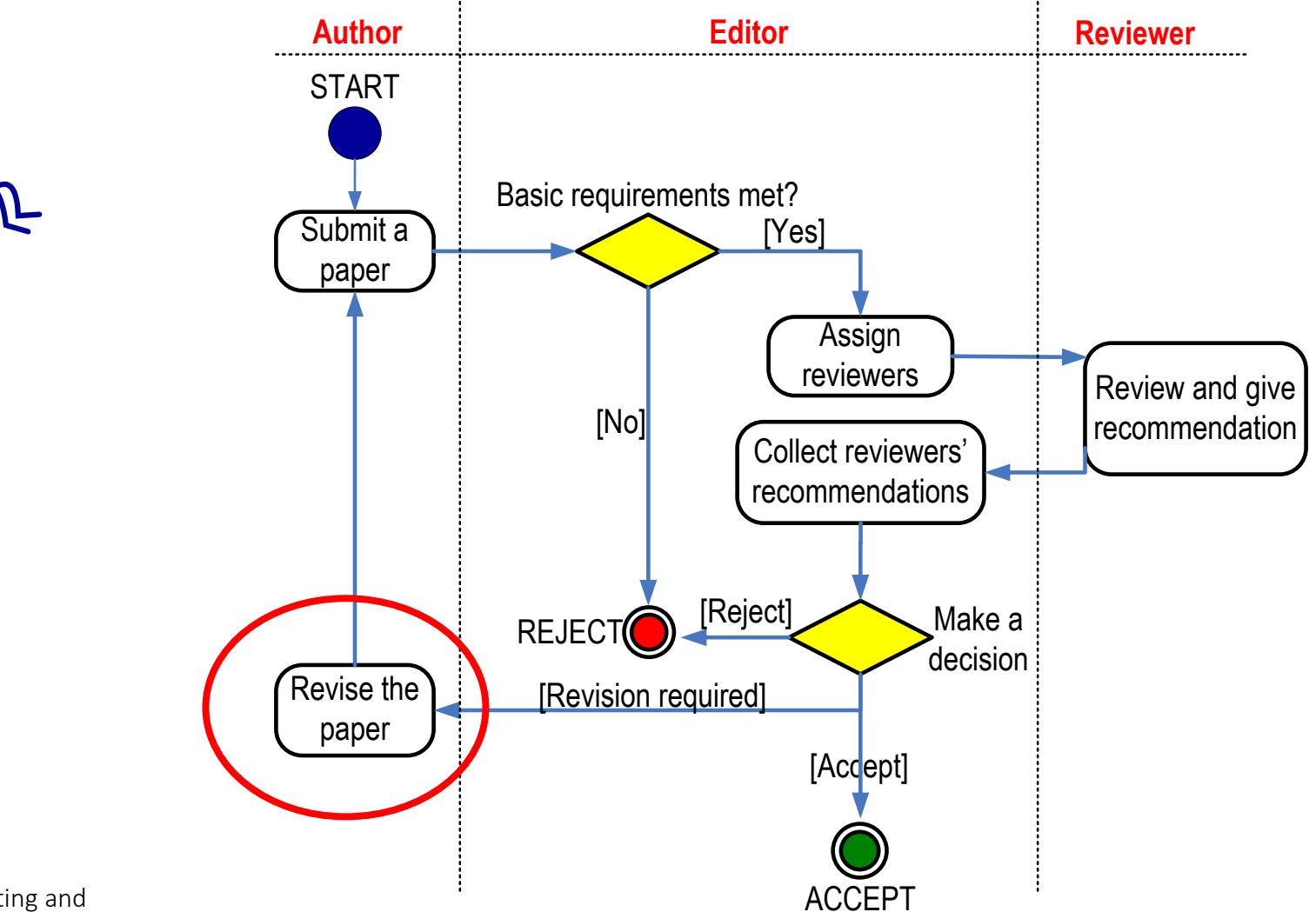

Michael Derntl. Basics of Research Paper Writing and Publishing. http://dbis.rwthaachen.de/~derntl/papers/misc/paperwriting.pdf

#### First Decision: "Major" or "Minor" Revision

### Major revision

- The manuscript may finally be published in the journal
- Significant deficiencies must be corrected before acceptance
- Usually involves (significant) textual modifications and/or additional experiments
- Minor revision
  - Basically, the manuscript is worth being published
  - Some elements in the manuscript must be clarified, restructured, shortened (often) or expanded (rarely)
  - Textual adaptations
  - "Minor revision" does NOT guarantee manuscript acceptance after revision, but often it is accepted if all points are addressed!

### **Responding to Reviewers**

- Do not take it personally, Reviewers do this as community service in order to improve your paper, be polite.
- Take editor/reviewer's advice seriously
- Don't use harsh language or sweeping statements
- With resubmission, provide a detailed point-by-point response to reviewers' comments.
- If the reviewers and/or the editors have misunderstood a key aspect of the paper, consider an appeal, provide solid proof.

# Manuscript after multiple revisions

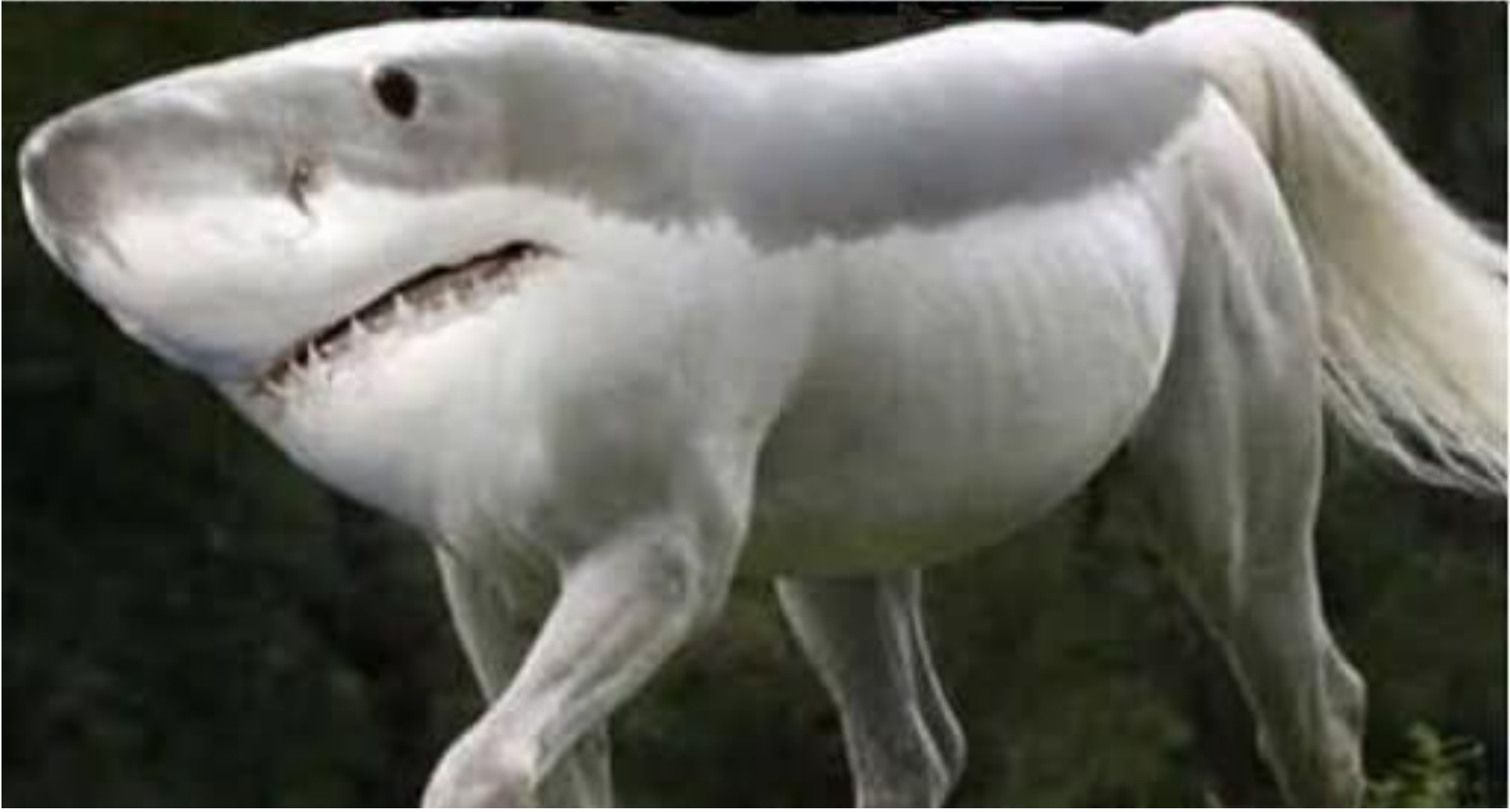

# Plagiarism is serious but easily avoidable

- Plagiarism is easily avoided
- You can use ideas, phrases and arguments from sources already published, just acknowledge the source and the original author

#### Paraphrasing

Paraphrasing is restating someone else's ideas while not copying their actual words verbatim.

- It is unacceptable:
- Using exact phrases from the original source without enclosing them in quotation marks
- Emulating sentence structure even when using different words
- Emulating paragraph organization even when using different wording or sentence structure

### **The Scariest Things in Science**

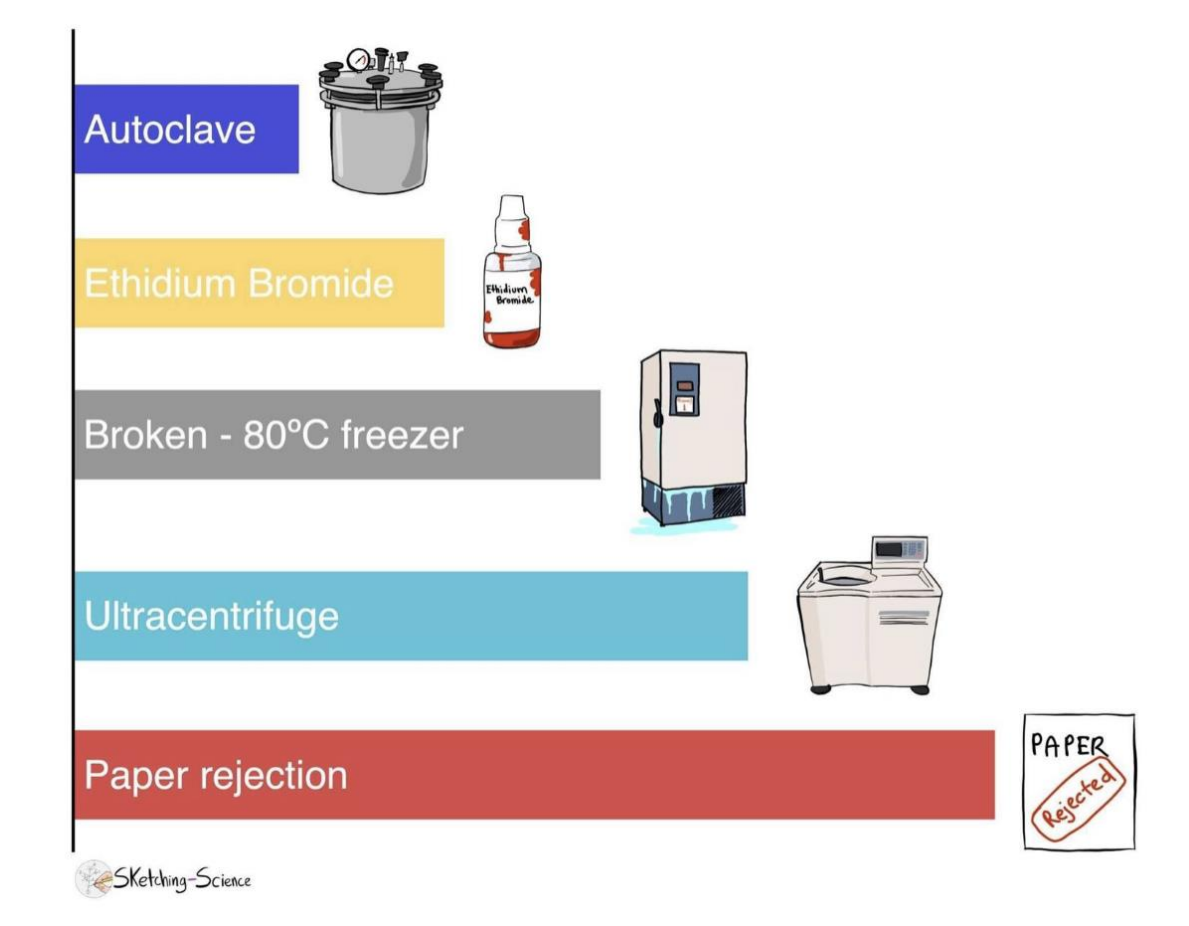

# Fun Facts

### Why are manuscripts rejected?

- Poor research quality
- Poor manuscript development
- Poor English language and grammar
- Not the right journal chosen
- Journal has recently published similar work
- Nothing new in the work presented

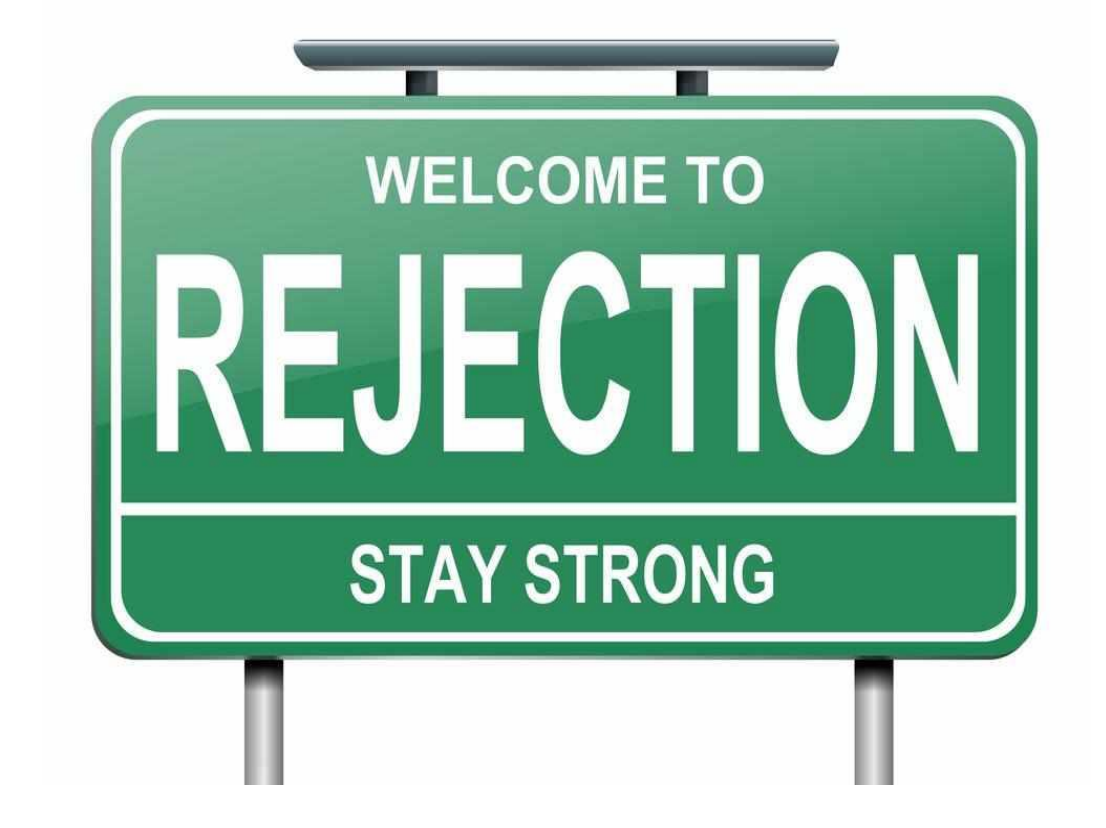

### **Leading Causes for Desk Rejection**

- Scope Misalignment
- Insufficient Originality or Novelty
- Poor Quality of Writing
- Ethical Issues
- Resubmission/ duplicate submission
- Plagiarism
- Data and image manipulation
- Authorship disputes
- Missing documents: COI, GenAI disclosure, ethics approval

View Submission Similarity Check/IThenticate Results (40%) Duplicate Submission Check (21%) Details History File Inventory Similar Articles in MEDLINE PubMed - Title Similar Articles in Scopus Scopus Corresponding Author Search Linked Submissions Sometimes you think your article is novel enough, but ....

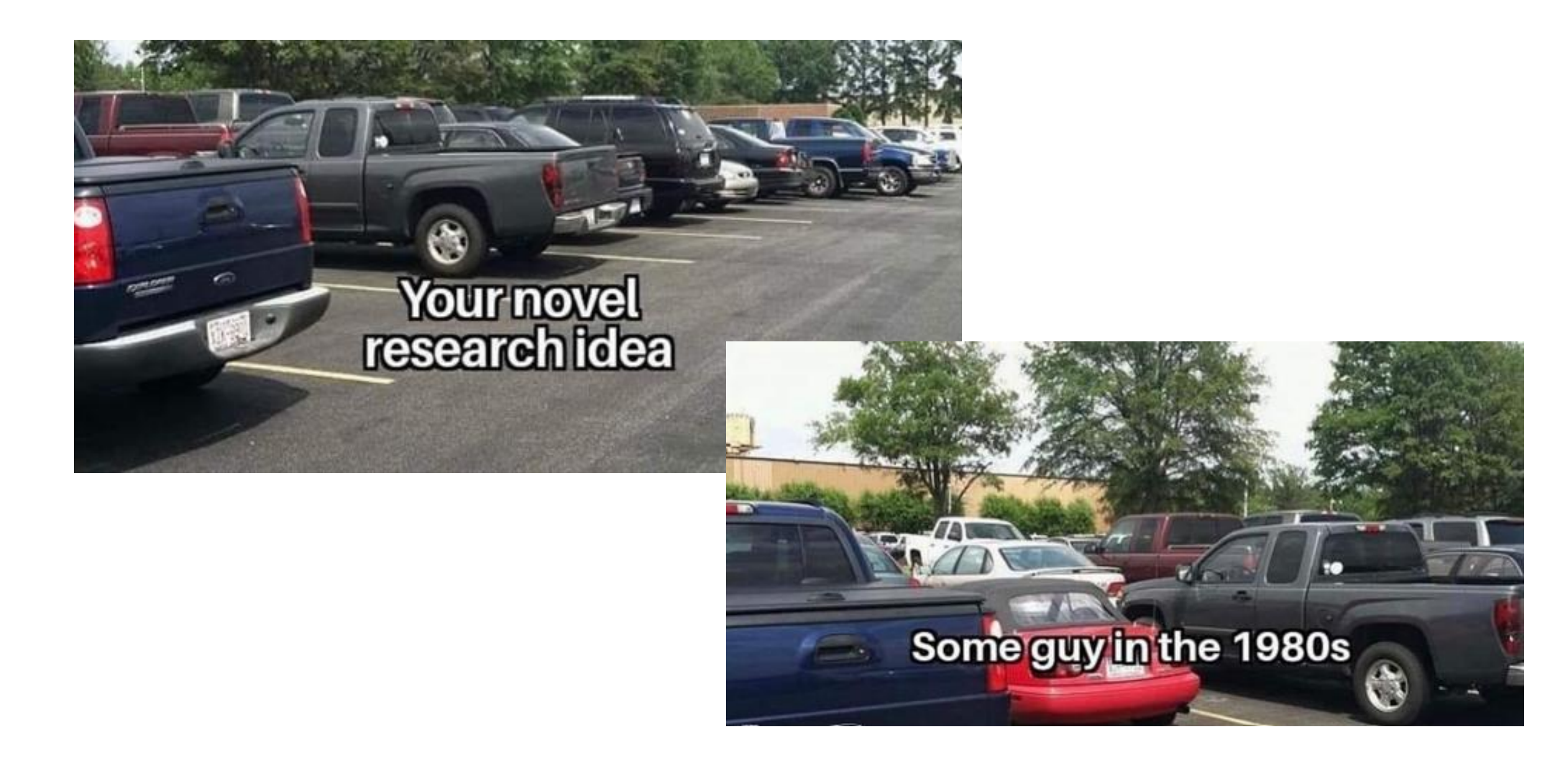

### What leads to acceptance?

- <u>A</u>ttention to details
- <u>Check and double check your work</u>
- <u>C</u>onsider the reviewers' comments
- English must be as good as possible
- Presentation is important
- Take your time with revision
- Acknowledge those who have helped you
- New, original and previously unpublished
- <u>C</u>ritically evaluate your own manuscript
- Ethical rules must be obeyed

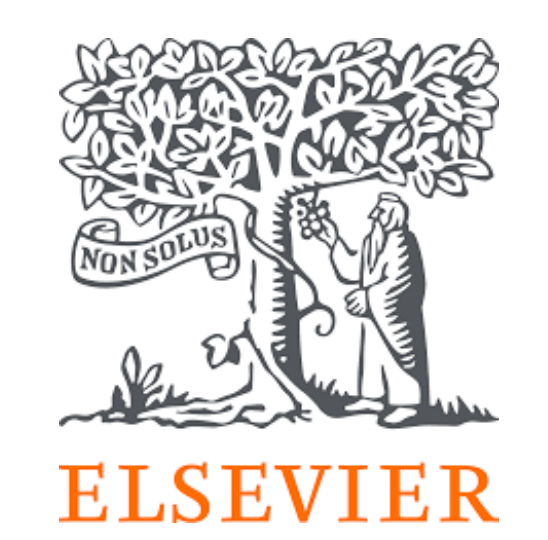

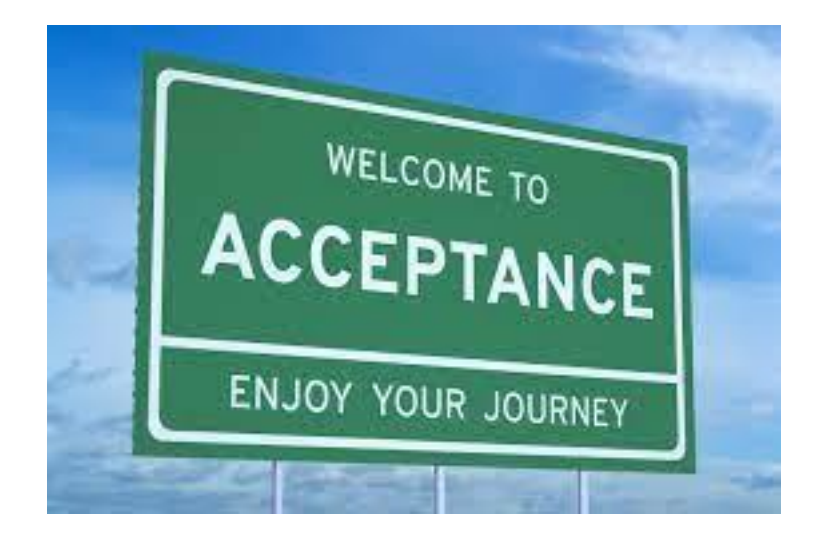

### Ph.D 1st year Ph.D 4th year

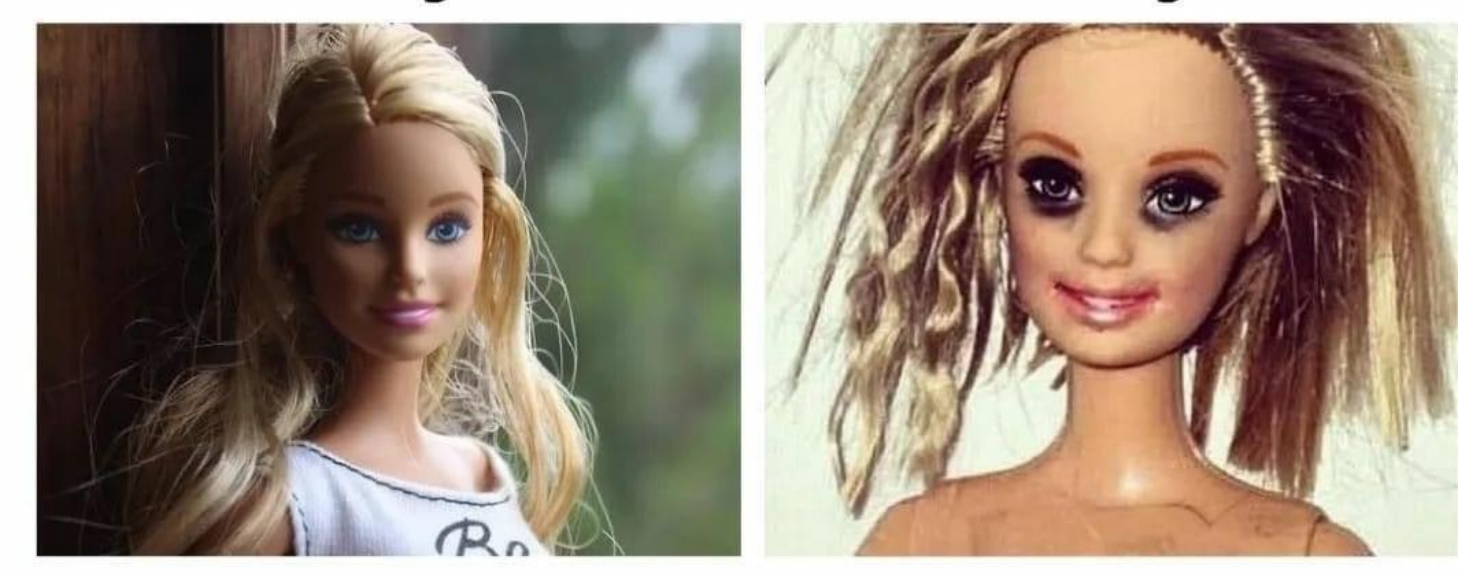

@phd\_comic\_withj

### Postdoc

### Supervisor

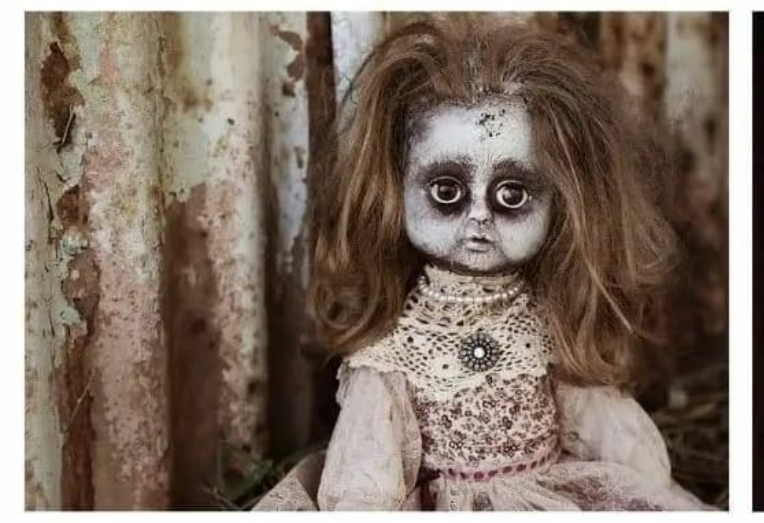

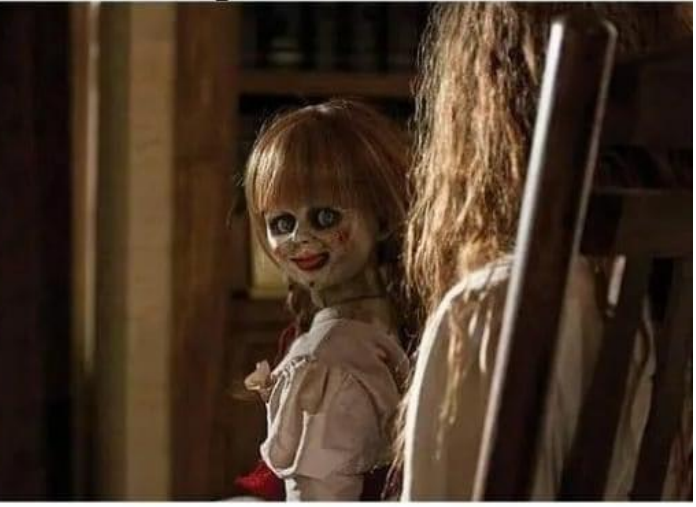

# New Feature is coming as Compare Journals

| ScienceD                                       | irect"                                     |                                          |                                                    | Acceptance rate             | 17.35 %<br>Acceptance Rate                                                                                                    | 23.06 %<br>Acceptance Rate                                                                                                    |                                                                                                    |
|------------------------------------------------|--------------------------------------------|------------------------------------------|----------------------------------------------------|-----------------------------|----------------------------------------------------------------------------------------------------|----------------------------------------------------------------------------------------------------|----------------------------------------------------------------------------------------------------|
| Comparej                                       | journals                                   |                                          |                                                    | Article Publishing Charge 🕕 | \$4510<br>Article publishing charge for open access                                                                                                    | \$3700<br>Article publishing charge for open access                                                                                                    | \$3310<br>Article publishing charge for open access                                                                                                    |
| Find journals by title to                      | compare                                    |                                          |                                                    |                             |                                                                                                    |                                                                                                    |                                                                                                    |
| Start typing                                   |                                            |                                          |                                                    | Submission link             | Guide for authors 7                                                                                                    | Guide for authors 7                                                                                                    |                                                                                                    |
| https://ww                                     | w.scienced                                 | lirect.com/compa                         | ire                                                |                             | Submit your paper 🛛                                                                                                    | Submit your paper 계                                                                                                    | Submit your paper 🏹                                                                                                    |
| Compare journals                               |                                            |                                          |                                                    | ISSN                        | Online ISSN: 1873-3891<br>Print ISSN: 0008-6223                                                                                                    | Online ISSN: 1873-3093<br>Print ISSN: 1387-1811                                                                                                    | Online ISSN: 2468-5194                                                                                                    |
| Find journals by title to compare Start typing |                                            |                                          |                                                    | Subject areas               | Biomaterials, Materials Chemistry, Energy (General),<br>Nanotechnology                                                                                                    | Catalysis, Nanotechnology                                                                                                    | Biomaterials, Materials Chemistry, Polymers and<br>Plastics, Nanotechnology                                                                                                    |
| Journal                                        | Carbon<br>Carbon<br>Supports open access   | nove X                                   | Remove X<br>Materials Today Chemistry<br>Territory | Aims and scope              | The journal Carbon is an international<br>multidisciplinary forum for communicating scientific<br>advances in the field of carbon materials, including<br>low-dimensional carbon-based nanostructures. The<br>View full aims & scope 7 | The Official Journal of the International Zeolite<br>Association<br>Microporous and Mesoporous Materials covers novel<br>and significant aspects of <b>porous solids</b> classified as<br>either <b>microporous</b> (pore size<br>View full aims & scope 7 | Materials Today Chemistry is a multi-disciplinary<br>journal focused on all aspects of materials chemistry.<br>Materials chemistry is one of the fastest developing<br>areas of science, covering the<br>View full aims & scope 7 |
| Impact                                         | 20.1<br>CiteScore<br>10.9<br>Impact factor | 9.6<br>CiteScore<br>5.2<br>Impact factor | 7.6<br>CiteScore<br>7.3<br>Impact factor           | Abstracting and indexing    | Elsevier BIOBASE     Chemical Abstracts     Current Contents     Engineering Index     Monthly & Author Index     Materials Science Citation Index     Pascal Francis                                                                  | Science Citation Index Expanded<br>Inorganic Crystal Structure Database<br>Chemical Abstracts<br>Current Contents - Physical, Chemical & Earth<br>Sciences<br>Scopus<br>INSPEC                                                                             | Scopus<br>Emerging Sources Citation Index (ESCI)<br>INSPEC                                                                                                    |
| Publishing speed ()                            | 8 days<br>Time to first decision           | 5 days<br>Time to first decision         | 13 days<br>Time to first decision                  |                             | <ul><li>Scopus</li><li>INSPEC</li></ul>                                                                                                    |                                                                                                    |                                                                                                    |
|                                                | 51 days<br>Review time                     | 54 days<br>Review time                   | 66 days<br>Review time                             |                             |                                                                                                    |                                                                                                    |                                                                                                    |
|                                                | 68 days<br>Submission to acceptance        | 70 days<br>Submission to acceptance      | 81 days<br>Submission to acceptance                |                             |                                                                                                    |                                                                                                    |                                                                                                    |
| _                                              | 4 days<br>Acceptance to publication        | 6 days<br>Acceptance to publication      |                                                    |                             |                                                                                                    |                                                                                                    |                                                                                                    |

# **Geographical Pricing for Open Access (GPOA) Pilot details**

Elsevier is piloting a program from January 2024 to set APC prices for 143 gold open access journals according to the income level of the country of the corresponding author.

- For these pilot journals we will waive the APC for corresponding authors who are based in low-income countries as classified by the World Bank as of July 2023.
- For articles whose corresponding authors are based in lower-middle-countries the geoprice will be 20 percent of the APC global list price.
- Corresponding authors based in upper-middle-income countries and where R&D intensity (domestic expenditure on R&D expressed as a percentage of GDP according to OECD) is below two percent are defined in three different groups based on GNI per capita and will see a different APC geo-price based on the GNI per capita of the country ranging from 45 percent to 90 percent of the APC list price.
- List of journals included in Elsevier's geographical pricing for open access pilot

| Upper-middle income 1 (45%<br>of APC to be paid) |           |                 |
|--------------------------------------------------|-----------|-----------------|
| Albania                                          | Gabon     | North Macedonia |
| Armenia                                          | Georgia   | Paraguay        |
| Azerbaijan                                       | Guatemala | Peru            |
| Belarus                                          | Indonesia | South Africa    |
| Belize                                           | Iraq      | Suriname        |
| Botswana                                         | Jamaica   | Thailand        |

Authors under Thailand can pay the 45 % of APC with 55% discount from 143 journals under <u>Elsevier's lists</u>

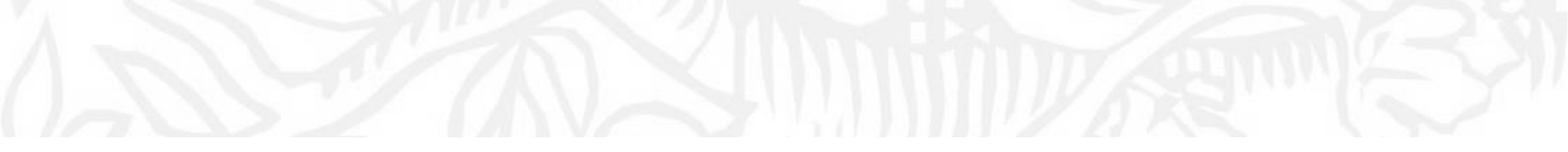

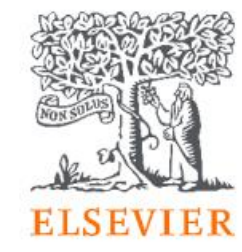

# Elsevier's Supports

#### **Elsevier Journal Finder**

Elsevier Journal Finder helps is a free resource which allows researchers to find journals that could be best suited for publishing your scientific article.

Powered by the Elsevier Fingerprint Engine<sup>™</sup> (https://journalfinder.elsevier.com), Journal Finder uses smart search technology and field-of-research specific vocabularies to match your article to Elsevier journals.

| ooking for the best journal match fo.<br>Search the world's leading source of | br your paper?<br>academic journals using your abstract or your keywords and other details. |
|-------------------------------------------------------------------------------|---------------------------------------------------------------------------------------------|
| More on how it works                                                          |                                                                                             |
|                                                                               |                                                                                             |
|                                                                               |                                                                                             |
| Match my abstract O Search by keywo                                           | ords, aims & scope, journal title, etc                                                      |
|                                                                               |                                                                                             |
| Enter your abstract                                                           | Find journals 🗲                                                                             |

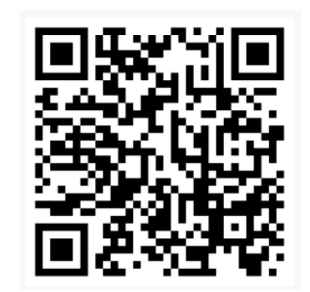

https://journalfinder.elsevier.com/

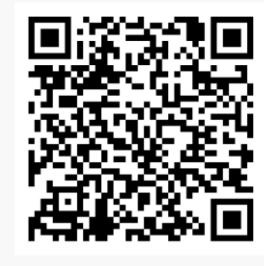

https://www.elsevier.com/researcher/author/submit-your-paper

#### Research Academy

#### Learn

Researcher Academy provides free access to countless e-learning resources designed to support researchers on every step of their research journey. Browse our extensive module catalogue to uncover a world of knowledge, and earn certificates and rewards as you progress.

Get started >

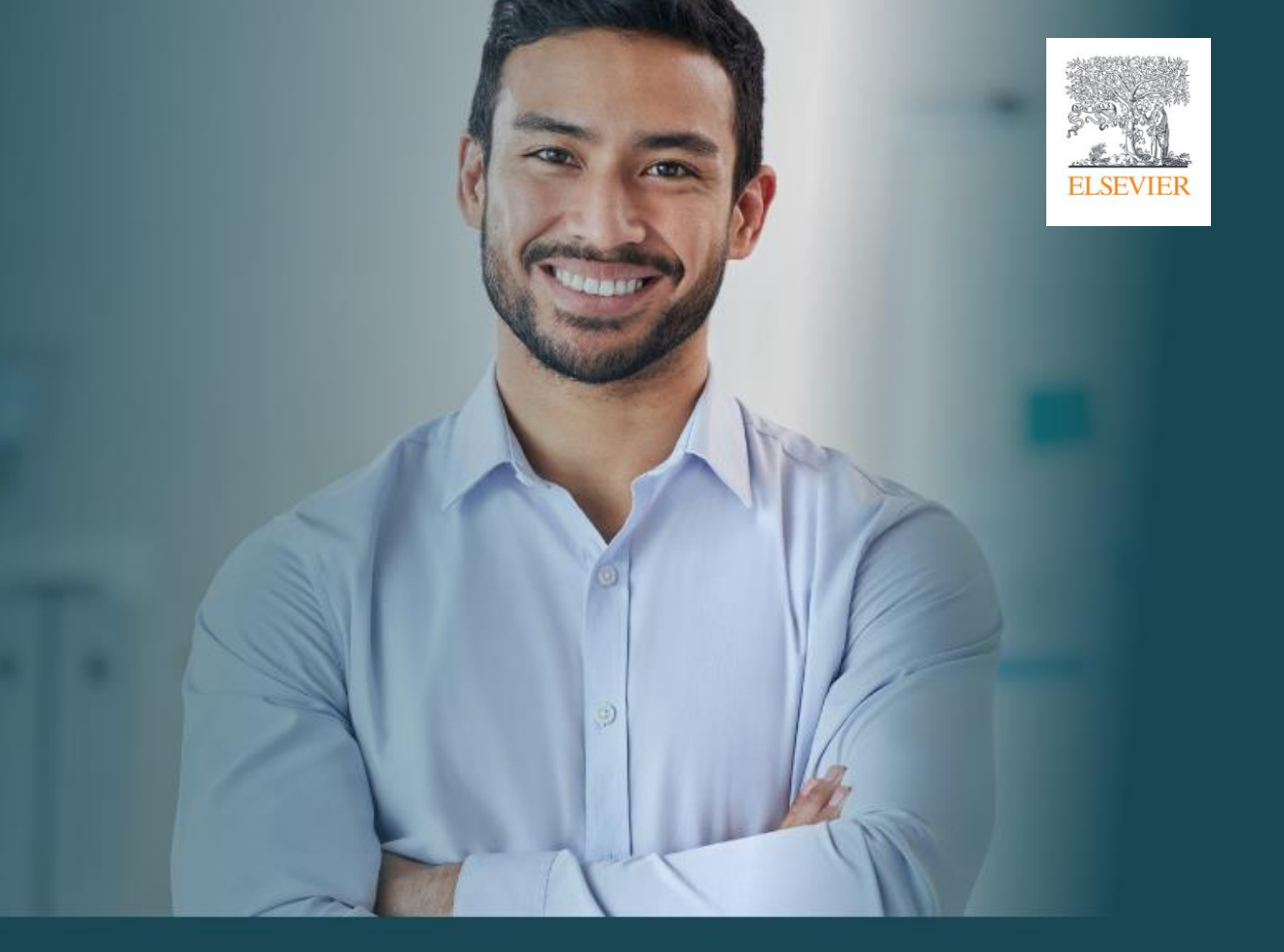

| RESEARCH<br>PREPARATION    | WRITING FOR<br>RESEARCH      | PUBLICATION<br>PROCESS      | NAVIGATING<br>PEER REVIEW        | COMMUNICATING<br>YOUR RESEARCH |  |
|----------------------------|------------------------------|-----------------------------|----------------------------------|--------------------------------|--|
| - 1                        |                              |                             |                                  |                                |  |
| > Funding                  | > Fundamentals of manuscript | Fundamentals of publishing  | Fundamentals of peer review      | Social impact                  |  |
| > Research data management | preparation                  | > Finding the right journal | > Becoming a peer reviewer       | > Ensuring visibility          |  |
|                            | > Writing skills             |                             |                                  |                                |  |
| Research collaborations    |                              | > Ethics                    | > Going through peer review      | Inclusion and Diversity for    |  |
| > Research design          | rechnical writing skills     | > Open science              | > Certified Peer Reviewer Course | Researchers                    |  |

#### Research Academy

rcher Academy

Q Search terms...

Research Journey 🗸

Career path 🗸

УК

Ax

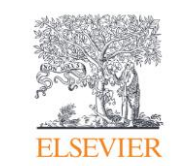

> Learn > Writing for research

ELSEVIER

### Fundamentals of manuscript preparation

As you embark on your publishing career, it can feel like there's an endless array of procedures, protocols and best practice to absorb.

In this series of modules, we walk you through some of the key points you should pay attention to during that all-important manuscript preparation stage.

We explain how the publishing cycle works from submission and peer review through to decision time! You will learn about the various elements in a traditional research article and receive valuable tips on how to maximize their potential. Additionally, we highlight the importance of the abstract and how you can make sure yours packs a punch.

Continue your learning

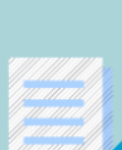

#### Get published faster

Make sure your article is written in correct English before submission. Articles that get English editing are more likely to be published in a peer-reviewed journal. © 1-7 business days
Get started

#### 4 modules

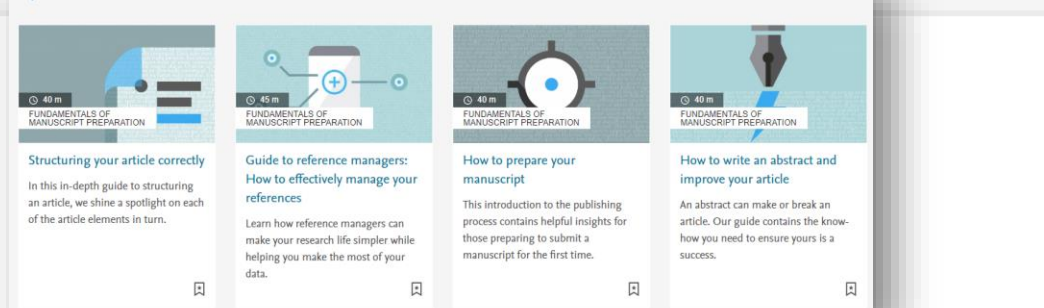

#### What you will learn

- An introduction to the publishing process
- Insights into how to build an article
- Top tips for writing a great abstract

Total TimeComplete(-) 6+ hoursQ 3/15

| references                                                                                                    |          | UP NEXT                                                                                            |
|----------------------------------------------------------------------------------------------------|----------|----------------------------------------------------------------------------------------------------|
|                                                                                                    |          | PUNDAMENTALS OF MANUSCRIPT<br>PREMIATION<br>How to prepare your manuscript                         |
|                                                                                                    |          | IUNDMINUTURES OF MANUSCRIPT<br>PREPARATION<br>How to write an abstract and improve<br>your article |
| 0                                                                                                    | 4        | EUROMANNIALS OF MANUSCRIPT<br>PREMARTION<br>Structuring your article correctly                     |
|                                                                                                    |          | + Show More                                                                                        |
|                                                                                                    | Download | is                                                                                                 |
| 🔄 Save 🛛 🖧 Share 🖓 Comment                                                                                                    | Ċ.       | Reference Managers slides                                                                          |
| About this video                                                                                                    | Tools    | Management                                                                                         |
| Reference managers are a researcher's best friend. Most researchers think of reference managers as a digital bibliography<br>creators – and, surely, that's true – but they're also much more than that. They can help you automate your citations in |          |                                                                                                    |

Guide to reference managers: How to effectively manage your

### Q&A session

- <u>Scopus Support Center</u>
- Scopus Tutorial
- <u>ScienceDirect Support Center</u>

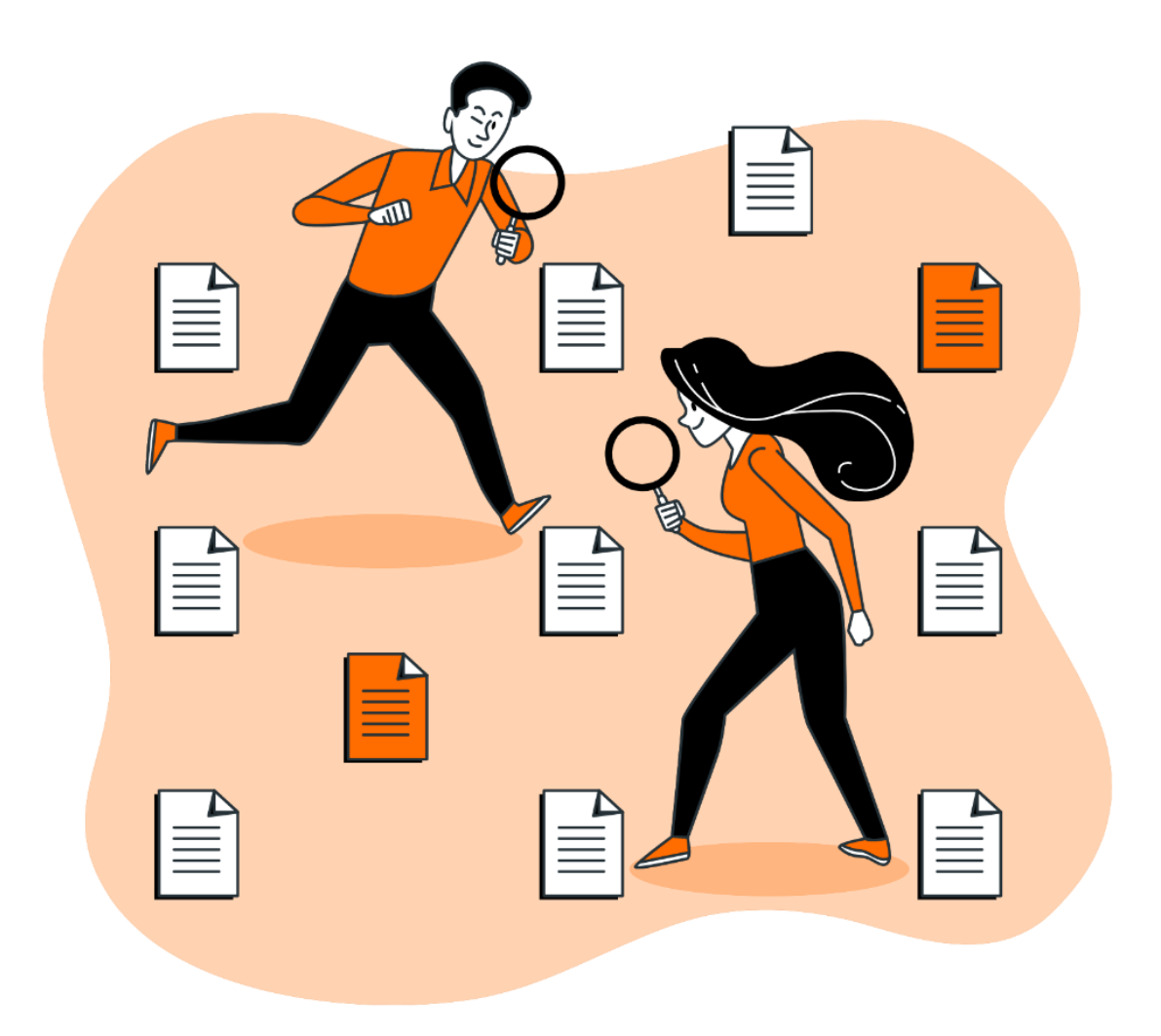

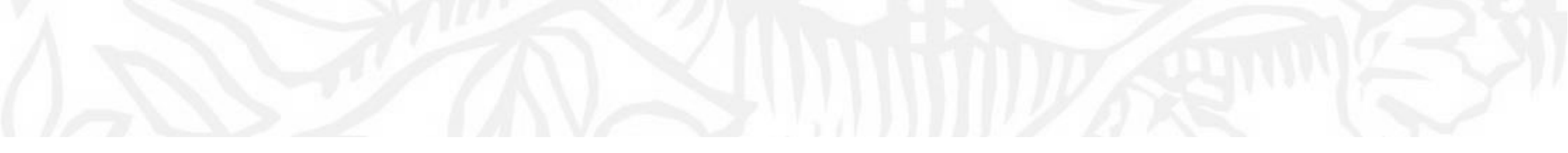

# Q&A

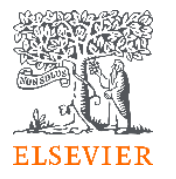

### Post Event Survey and Claim your certificate!

#### 1. Use this link/QR code to claim your certificate:

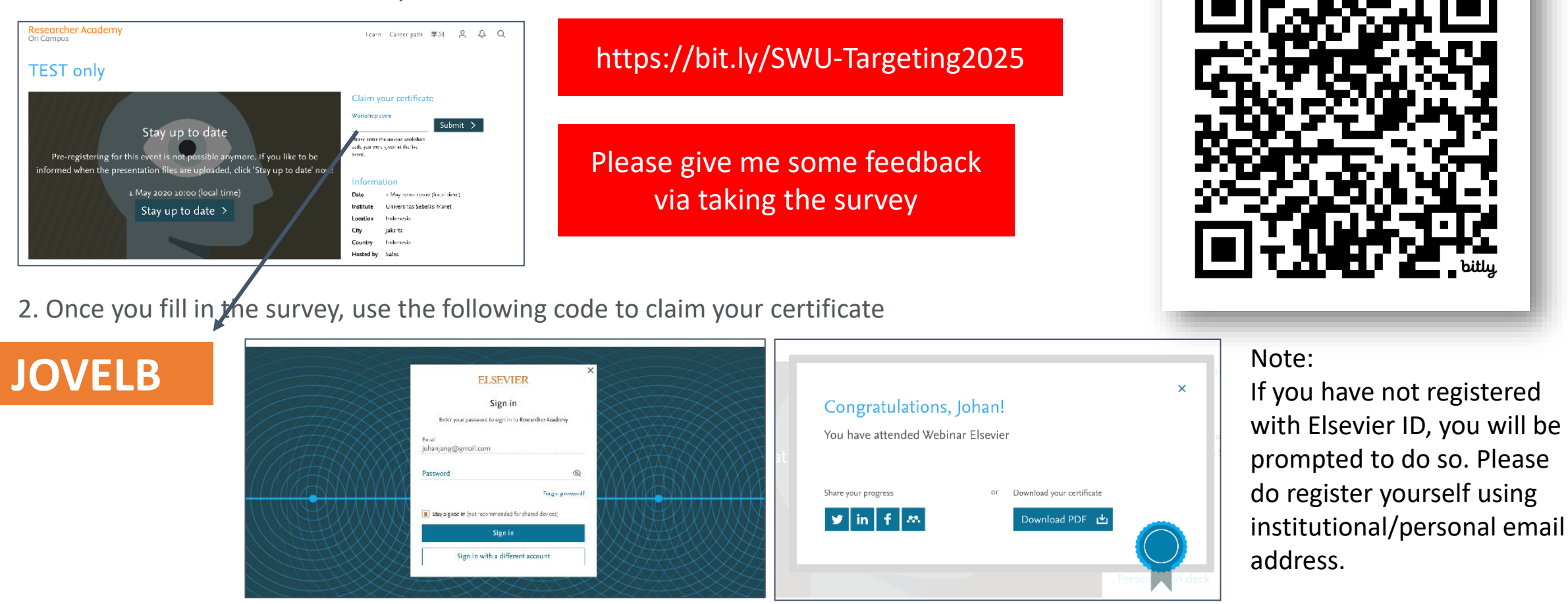

#### Your rating of our performance (the first question) is important to us

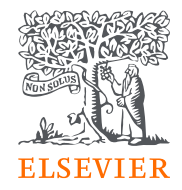

# Thank You!

Dr Yoottapong Klinthongchai

Customer Success Manager

Elsevier South East Asia

y.klinthongchai@elsevier.com

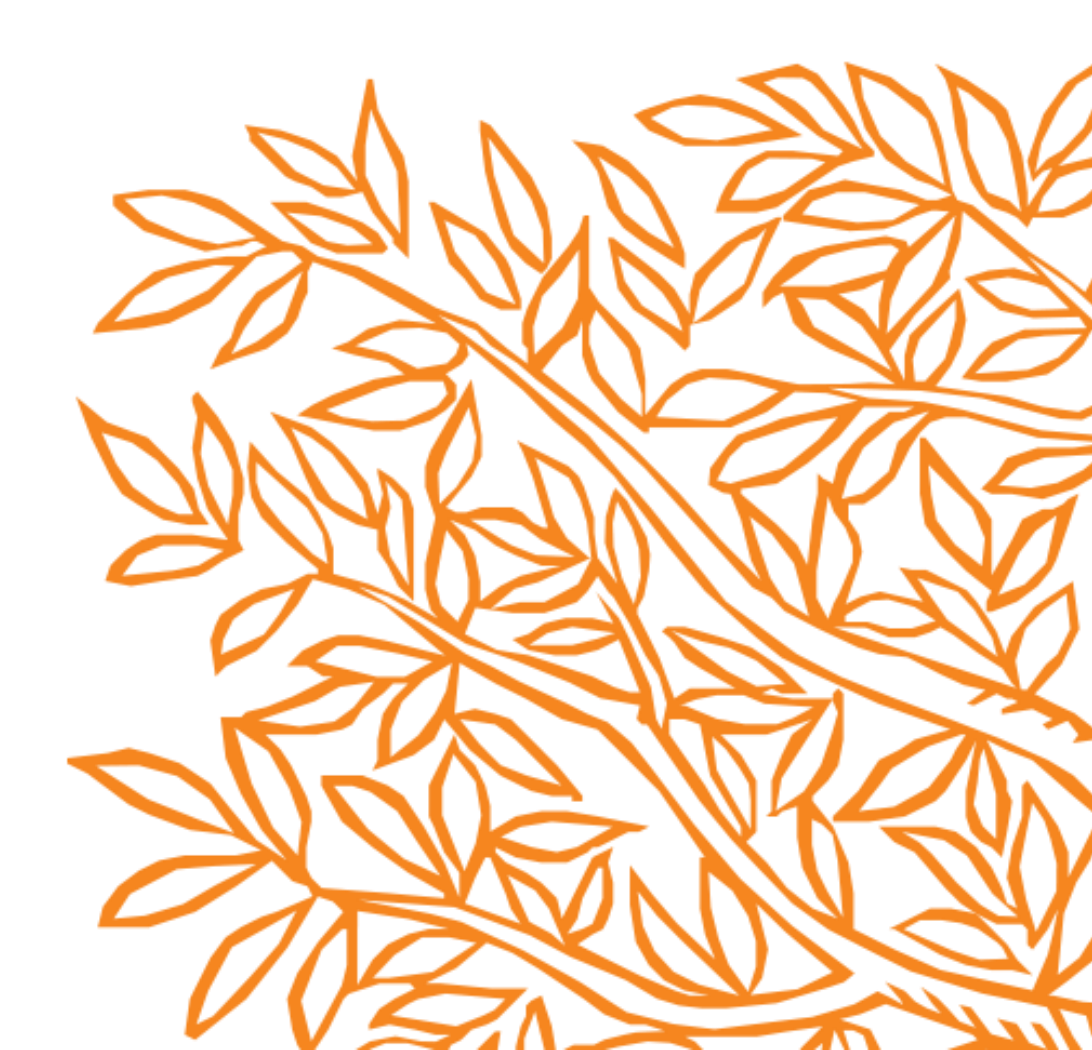